FabiaTech Corporation

**IPC** Solution

Website: http://www.fabiatech.com

Email: <a href="mailto:support@fabiatech.com">support@fabiatech.com</a>

PC104 CPU Board

## Low Power Series

## FB2413 User's Manual

FEB 2019 Version: 1.0 Part Number: FB2413

### Copyright

Copyright © 2019 FabiaTech Corporation, The content of this publication may not be reproduced in any part or as a whole, transcribed, stored in a retrieval system, translated into any language, or transcribed in any form or by any means, electronic, mechanical, and magnetic... or otherwise without the prior written permission of FabiaTech Corporation.

### Disclaimer

FabiaTech makes no representation of warranties with respect to the contents of this publication. In an effort to continuously improve the product and add features, FabiaTech reserves the right to revise the publication or change specifications contained in it from time to time without prior notice of any kind from time to time.

FabiaTech shall not be reliable for technical or editorial errors or omissions, which may occur in this document. FabiaTech shall not be reliable for any indirect, special, incidental or consequential damages resulting from the furnishing, performance, or use of this document.

#### Trademarks

Trademarks, brand names and products names mentioned in this publication are used for identification purpose only and are the properties of their respective owners.

### **Technical Support**

If you have problems or difficulties in using the system or setting up the relevant devices, and software that are not explained in this manual, please contact our service engineer for service, or send email to <u>support@fabiatech.com</u>.

### **Returning Your Board for Service & Technical Support**

If your board requires servicing, contact the dealer from whom you purchased the product for service information. You can help assure efficient servicing of your product by following these guidelines:

- A list of your name, address, telephone, facsimile number, or email address where you may be reached during the day
- Description of you peripheral attachments
- Description of your software (operating system, version, application software, etc.) and BIOS configuration
- Description of the symptoms (Extract wording any message)

For install drivers, manuals, or product information, please visit us at <u>www.fabiatech.com</u>

## Table of Contents

| FB2413 User's Manuali                                             |
|-------------------------------------------------------------------|
| Chapter 1 Introducing the FB2413 System1                          |
| Overview1                                                         |
| Layout2                                                           |
| Specifications                                                    |
| Packing List                                                      |
| Chapter 2 Hardware Installation                                   |
| Before Installation                                               |
| Hardware Features                                                 |
| J7: Power Connector (4-pin 2.5mm JST)8                            |
| J6: Reset Header8                                                 |
| CN1: RJ45 LAN /Adapter Connector with LED indicators9             |
| CN7: Keyboard/Mouse Connector10                                   |
| J4: External Speaker Header10                                     |
| J3 & J5: USB Connector11                                          |
| LED1 & J2: Power LED indicator, External CF LED Header            |
| CN5, CN4, CN3 & CN2: Serial Port Connectors12                     |
| CF1: Compact Flash Socket13                                       |
| CN9: Serial ATA hard Disk Connector13                             |
| CN6 & JP1: Battery and Clear CMOS Data14                          |
| BUS1: PC/104 Bus Connectors15                                     |
| Chapter 3 Installing VGA & LCD Display 17                         |
| LVDS LCD FLAT PANEL DISPLAY                                       |
| CN8: Analogy VGA Display Connector18                              |
| CN10 & CN11: LVDS LCD Connector and Power Connector (Optional) 19 |
| Chapter 4 BIOS Setup                                              |
| Overview                                                          |
| BIOS Functions                                                    |
| Keyboard Convention23                                             |
| Main Setup24                                                      |
| Advanced Setup                                                    |

| Chipset Setup                                     | 26 |
|---------------------------------------------------|----|
| IDE Configuration                                 | 32 |
| Serial Port Configuration                         | 35 |
| USB Configuration                                 | 37 |
| Power Manager Configuration                       |    |
| PCIPnP Setup                                      | 40 |
| Boot Setup                                        | 42 |
| Boot Setting Configuration                        | 43 |
| Boot Device                                       | 46 |
| Boot USB Device                                   | 47 |
| Boot Network Drivers                              | 47 |
| Security setup                                    | 48 |
| Chapter 5 Driver and Utility                      | 53 |
| VGA Drivers                                       | 53 |
| WINDOWS Driver                                    | 53 |
| LAN Utility & Driver                              | 54 |
| BIOS Flash Utility                                | 54 |
| Watchdog Timer                                    | 55 |
| Watchdog Timer Setting                            | 55 |
| Setup Watchdog Timer Step - WDT0 and WDT1         | 57 |
| Chapter 6 Technical Reference                     | 61 |
| Trouble Shooting for Post Beep and Error Messages | 61 |
| POST BEEP                                         | 61 |
| Error Message                                     | 61 |
| Technical Reference                               | 64 |
| Physical and Environmental                        | 64 |
| Real-Time Clock and Non-Volatile RAM              | 64 |
| CMOS RAM Map                                      | 66 |
| I/O Port Address Map                              | 67 |
| Interrupt Request Lines (IRQ)                     | 68 |
| Serial Ports                                      | 69 |
| Appendix                                          | 73 |
| Dimension                                         | 73 |

## Chapter 1 Introducing the FB2413 System

### **Overview**

The FB2413 is a Vortex86DX3 Low power processor, all in one PC/104 CPU board. This user's manual provides information on the physical features, installation, and BIOS setup.

Built to unleash the total potential of the Vortex86DX3 Processor, the FB2413 is a single board computer capable of handling today's demanding requirements. Able to support 1000 MHz CPU, this unit supports 10/100/1000 interface network port, on board 512MB DDR3 RAM, four USB2.0 ports, and a VGA controller.

Each FB2413 has four ports for I/O communications. Three RS232 and one RS-232 /RS-422/RS485 ports are available. There are supports watchdog timers that can be configured from software to automatically reset the system. And for easy configuration, AMI BIOS are available.

The FB2413 is perfect for POS and POI applications, network systems, panel / MMI's, order entry kiosks, test equipment, and OEM projects. The unit is only 90.2x95.9mm, offering unparalleled performance in a very small footprint.

## Layout

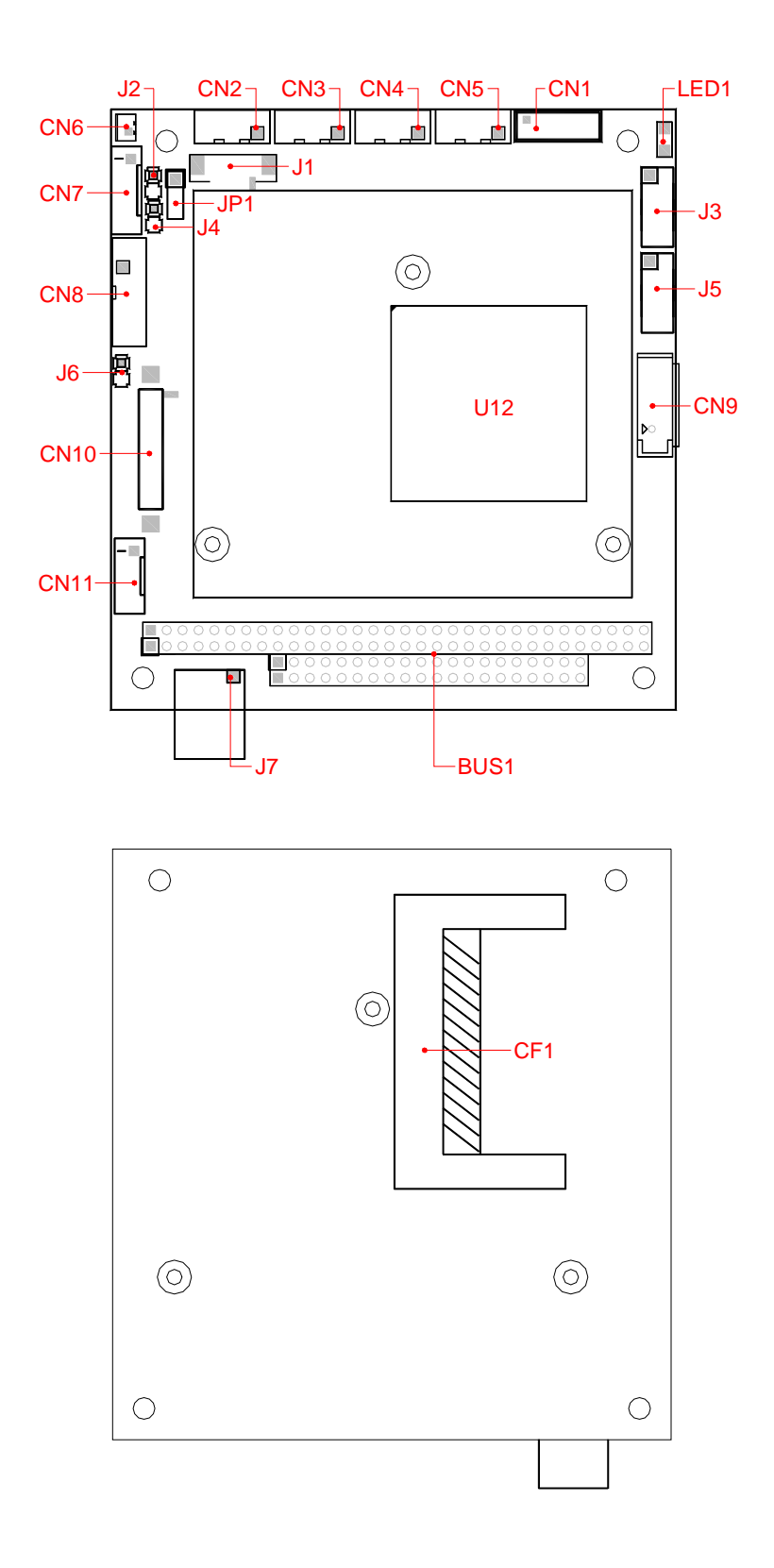

## **Specifications**

- □ Vortex86DX3 (1GHz/L1:64K, L2:512K cache) Low Power CPU.
- □ Onboard 512MB DDR3 RAM. (1GB maximum)
- □ One Realtek 8111H 10M/100/1000 Base-TX Ethernet port.
- Build-in VGA Controller support VGA port.
- □ Three RS-232 ports and 1 RS232/RS422/RS485 port.
- □ Four USB (V2.0) ports and one SATA interface.
- Compact Flash socket for 3.3V Compact Flash and Micro Drives.
- □ PS/2 compatible keyboard and mouse interface.
- Providing header for external speaker and hard disk access LED.
- Watchdog timer and easy software programmable watchdog timer.
- □ Flash BIOS with easy upgrade utility.
- □ PC/104 form factor, 90.2 mm x 95.9 mm (3.55" x 3.775")
- Dever requirement: +5V only, 5.2A maximum. (2.5A Typical)

## **Packing List**

Upon receiving the package, verify the following things. If any of the mentioned happens, contact us for immediate service.

- Unpack and inspect the FB2413 package for possible damage that may occur during the delivery process.
- Verify the accessories in the package according to the packing list and see if there is anything missing or incorrect package is included.
- If the cable(s) you use to install the FB2413 is not supplied from us, please make sure the specification of the cable(s) is compatible with the FB2413 system.

**Note:** After FB2413 is installed, it is recommended that you keep the diskette or CD that contains drivers and document files, and keep the document copies, or unused cables in the carton for future use.

The following list the accessories that may be included in your FB2413 package. Some of the accessories are optional shipped only upon order.

- One FB2413 All-In-One PC/104 CPU board.
- One VGA (Analogy VGA interface) adapter cable.
- Four serial port adapter cables.
- One PS2 keyboard and mouse port adapter cable.
- One 12-pin LAN adapter cable with FB4760 board.
- One compact disc containing manual file in PDF format and necessary drivers and utilities.

## **Chapter 2 Hardware Installation**

This chapter introduces the system connectors & jumper settings, and guides you to apply them for field application.

### **Before Installation**

Before you install the system, make sure you follow the below descriptions.

- 1. Before removing the board from its anti-static bag, wear an anti-static strap to prevent the generation of Electricity Static Discharge (ESD). The ESD may be generated by man's physical touch. It may do damage to the board circuit.
- 2. Install any connector, module, or add on board, be sure that the power is disconnected from the system board. If not, this may damage the system board components, module, or the add-on-board.
- 3. When you connect the connectors and memory modules, be careful with the pin orientations.

## **Hardware Features**

The following list is for the setup of the connectors and jumpers of the FB2413.

| Item          | Description                                                         |
|---------------|---------------------------------------------------------------------|
| CN1           | 12-pin header for FB4760 RJ45-Lan adapter                           |
| CN4, CN3, CN2 | 10-pin 2.0mm RS-232 Serial 2, 3, 4 port connector (JST)             |
| CN5           | 10-pin 2.0mm RS-232/RS422/RS485 Serial 1 port connector (JST)       |
| CN6           | 2-pin 2.0mm Battery connector                                       |
| CN7           | 6-pin for Keyboard and Mouse connector (JST)                        |
| CN8           | 10-pin 2.0mm CRT connector (IDC)                                    |
| CN9           | SATA Connector                                                      |
| CN10          | LVDS LCD connector (DF13 30-pin) (Optional)                         |
| CN11          | Power connector for LCD inverter board (JST 5-pin 2.0mm) (Optional) |
| CF1           | Compact Flash Socket                                                |
| JI            | JTAG Header (Reserved)                                              |
| J2            | 2-pin header for CF LED indicator                                   |
| J3, J5        | 10-pin USB connector header                                         |
| J4            | 2-pin for external speaker header                                   |
| J6            | 2-pin Reset header                                                  |
| J7            | 4-pin Power connector                                               |
| JP1           | Clear CMOS data header (J1*3)                                       |
| LED1          | Power LED indicator                                                 |
| BUS1          | PC-104 Connector                                                    |

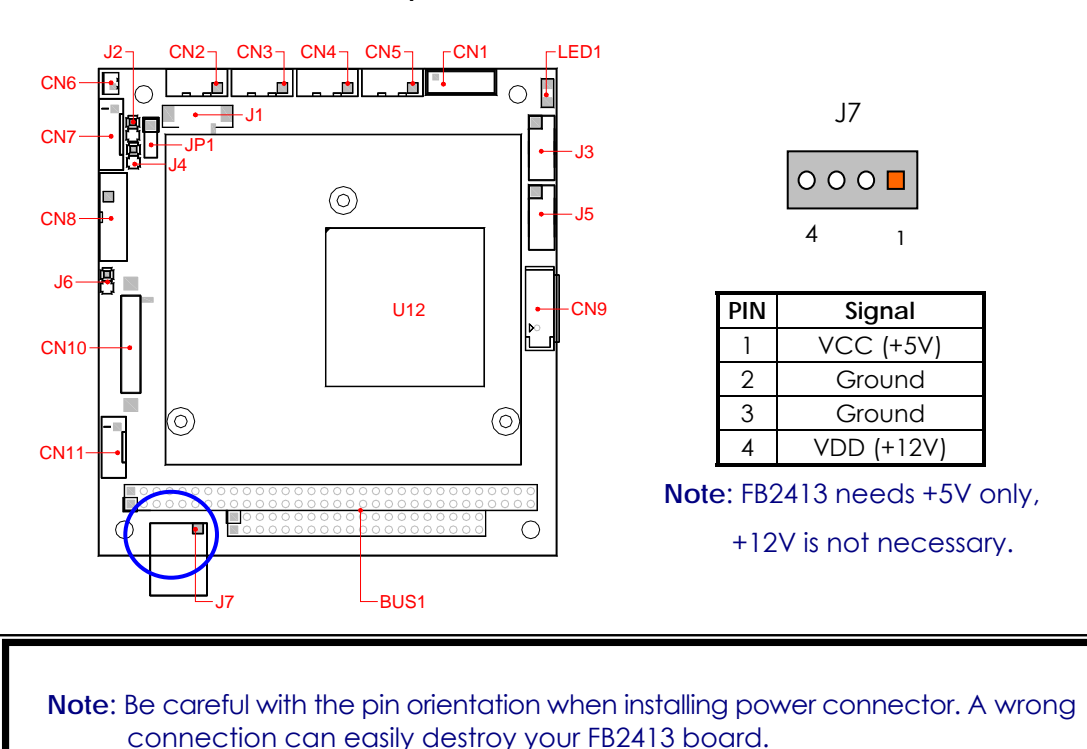

### □ J7: Power Connector (4-pin 2.5mm JST)

### □ J6: Reset Header

J6 is a 2-pin header for connecting to system reset button. Shorting the circuit of the 2 pins makes the hardware reset and FB2413 restart system. It is similar to power off the system and then power it on again.

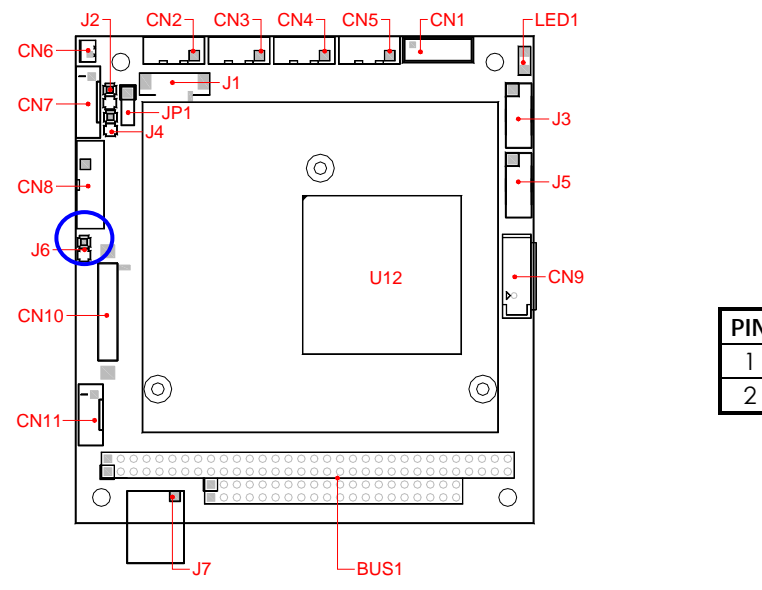

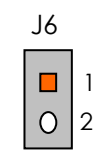

| PIN | Signal  |
|-----|---------|
| 1   | Reset + |
| 2   | Reset - |

### CN1: RJ45 LAN /Adapter Connector with LED indicators

FB4760 is a RJ45 connector with 2 LEDs for LAN. The left side LED (orange) indicates data which is being accessed and the right side LED (green) indicates on-line status. (On indicates on-line and Off indicates off-line) CN1 provides twist-pair signals of LAN port if you got LAN version and adapter board (FB4760) with cable. The following lists the pin assignments of CN1 to RJ45 connector on the FB4760 LAN adapter board:

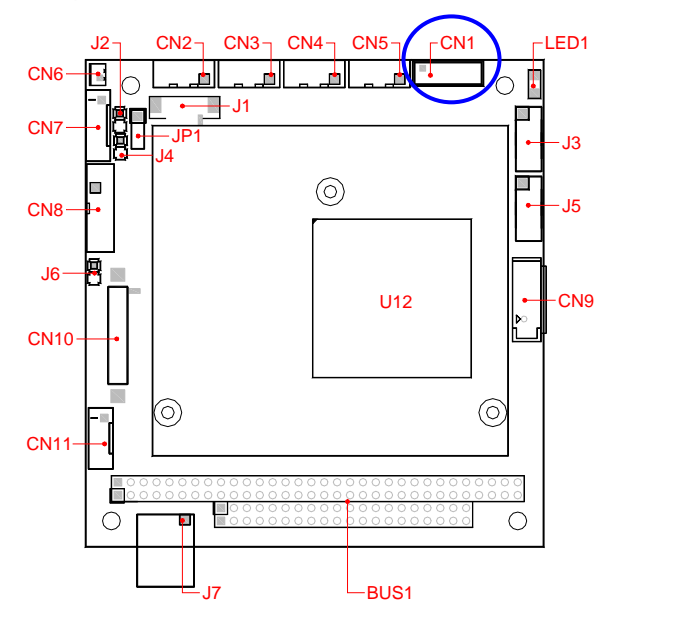

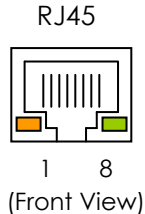

### The following list the pin assignments of CN1.

| CN1 | Signal  | <b>RJ45</b> | CN1 | Signal      | RJ45 |
|-----|---------|-------------|-----|-------------|------|
| 1   | VDD3.3V | -           | 2   | Link/Active | -    |
| 3   | MDI3-   | 8           | 4   | MDI3+       | 7    |
| 5   | MDI2-   | 5           | 6   | MDI2+       | 4    |
| 7   | MDI1-   | 6           | 8   | MDI1+       | 3    |
| 9   | MDI0-   | 2           | 10  | MDI0+       | 1    |
| 11  | ACT/DUP | -           | 12  | Case GND    | -    |

### CN7: Keyboard/Mouse Connector

CN7 is a 6-pin 2.0mm JST connector, use the included KB/MS adapter cables you can attach standard PS/2 type keyboard and mouse.

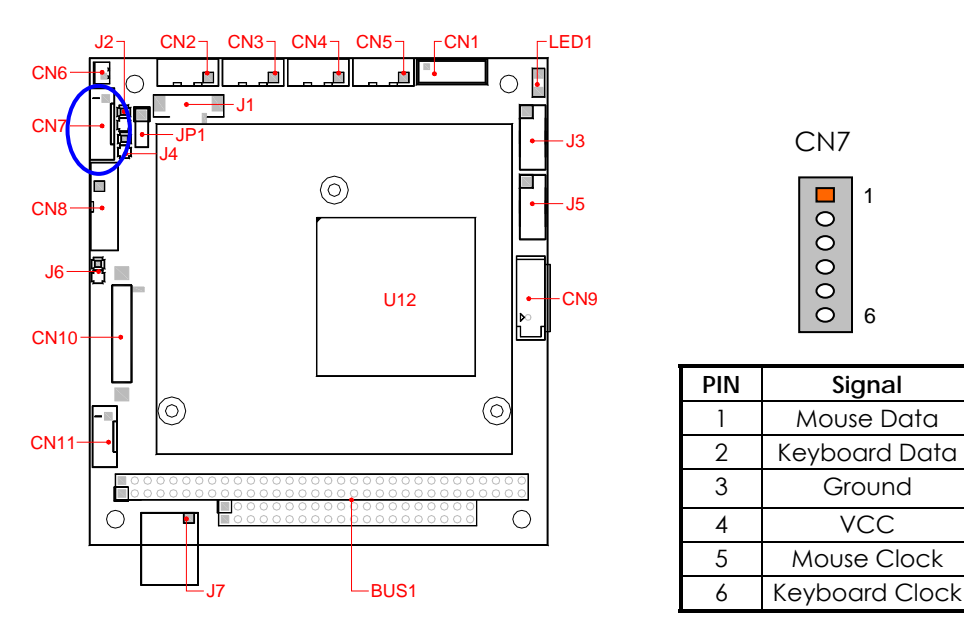

J4: External Speaker Header

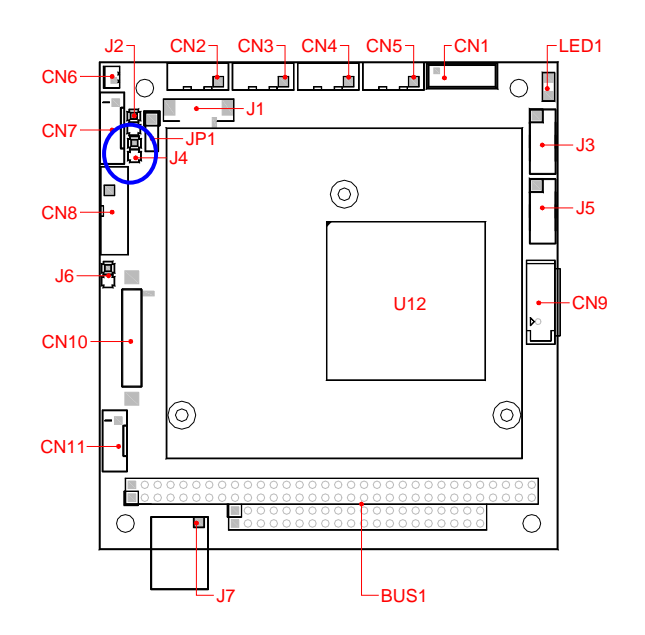

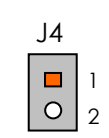

| PIN | Signal   |
|-----|----------|
| 1   | Speaker+ |
| 2   | Speaker- |

### □ J3 & J5: USB Connector

Use the USB adapter cable, you can attach up to 4 USB devices.

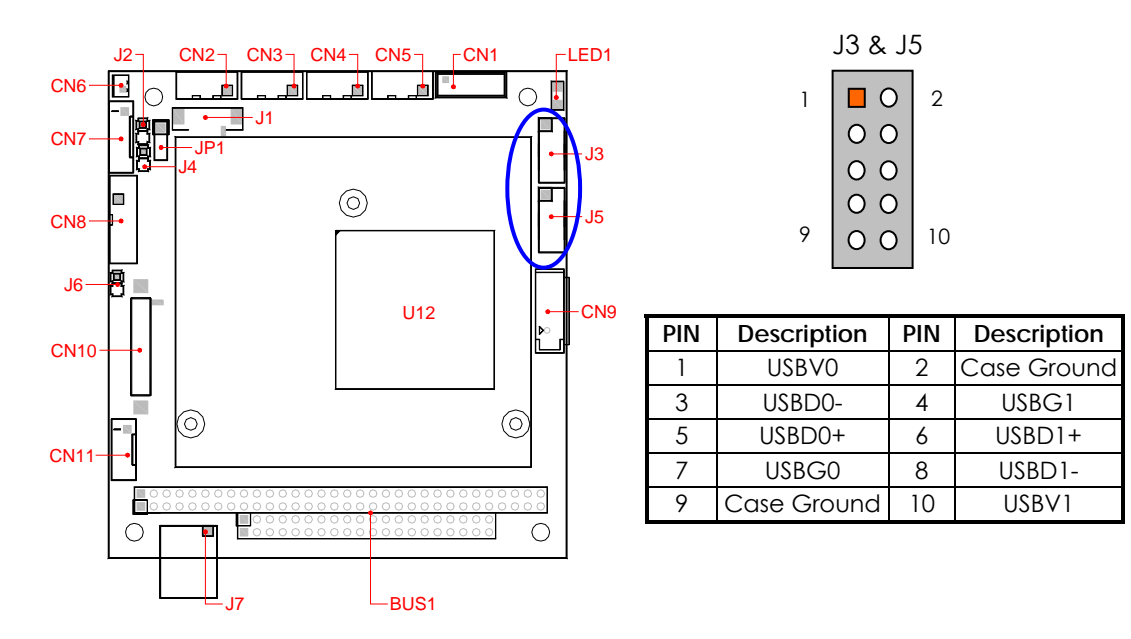

### LED1 & J2: Power LED indicator, External CF LED Header

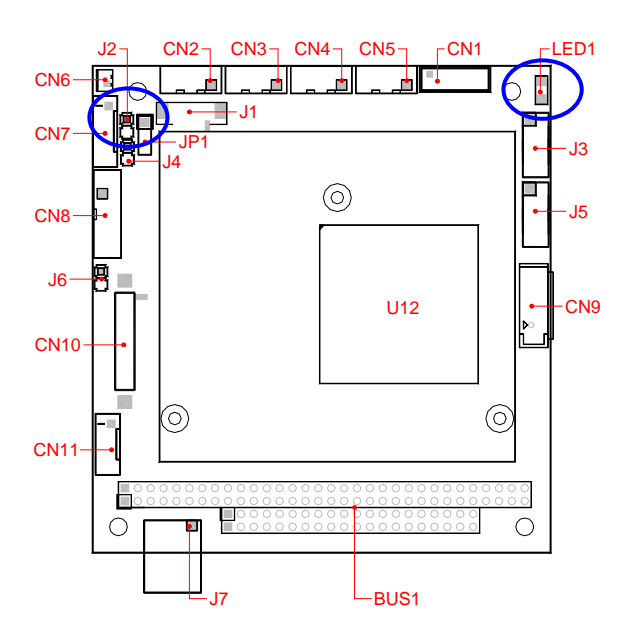

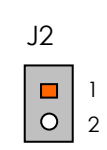

| PIN | Signal   |
|-----|----------|
| 1   | CF LED+  |
| 2   | CF LED - |

### □ CN5, CN4, CN3 & CN2: Serial Port Connectors

CN5 (Serial Port1), CN4 (Serial Port2), CN3 (Serial Port3) & CN2 (Serial Port4) are 10-pin 2.0mm IDC connectors. The included serial port adapter cables are used to transfer 10-pin 2.0mm JST into standard DB-9 connector. The following tables show the signal connections of these connectors and the included adapter cable for CN2 to CN5.

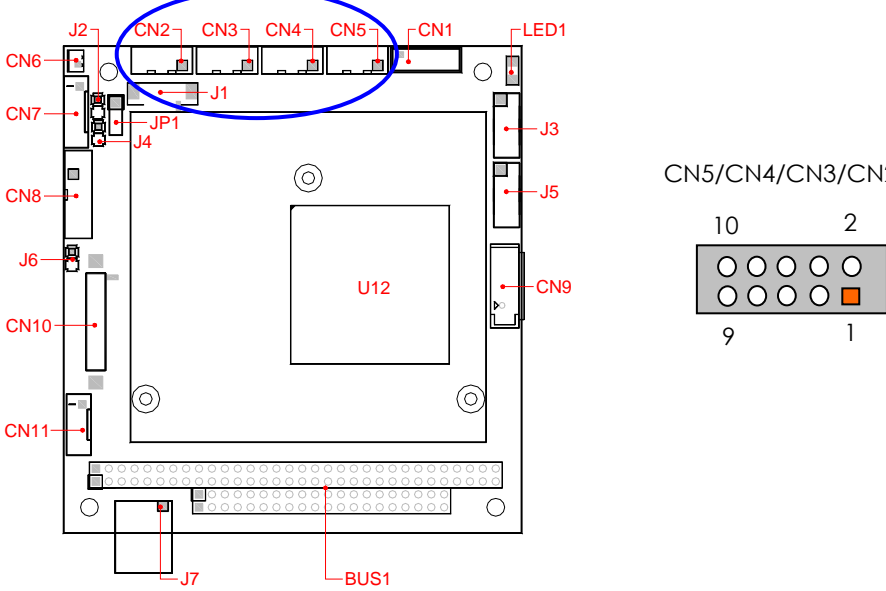

| /CN2   |   |   |
|--------|---|---|
| 2<br>O | 5 | 9 |
| 1      |   | 6 |

DB9

| Function Connector of | Serial Port1 | Serial Port 2 | Serial Port 3 | Serial Port 4 |
|-----------------------|--------------|---------------|---------------|---------------|
| Serial Ports          |              |               |               |               |
| RS232 Signals         | CN5          | CN4           | CN3           | CN2           |
| Mode Select           | By BIOS      | -             | -             | -             |
| RS422                 | CN5          | -             | -             | -             |
| RS485                 | CN5          | -             | -             | _             |

| DB9   | CN4/CN3/CN2 | RS-232      | RS-422 | RS-485 |
|-------|-------------|-------------|--------|--------|
| 1     | 1           | -DCD        | TX-    | 485-   |
| 6     | 2           | -DSR        | -      | -      |
| 2     | 3           | RXD         | TX+    | 485+   |
| 7     | 4           | -RTS        | -      | -      |
| 3     | 5           | -TXD        | RX+    | -      |
| 8     | 6           | -CTS        | -      | -      |
| 4     | 7           | -DTR        | RX-    | -      |
| 9     | 8           | -RI         | -      | -      |
| 5     | 9           | Ground      | -      | -      |
| Metal | 10          | Case Ground | _      | -      |

**Note:** The Serial port 1 (CN5) is designed for multiple proposes. It could be RS-232, RS-422 or RS-485 by BIOS CMOS setting.

### CF1: Compact Flash Socket

The Compact Flash socket CF1 (on the solder side) and supports 3.3V Compact Flash and Micro Drives. J  $\,$ 

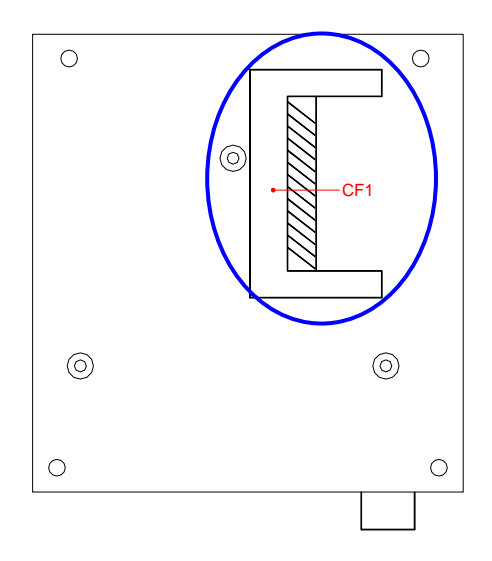

### CN9: Serial ATA hard Disk Connector

This CN9 connector is for SATA hard disk Use the SATA cables to SATA hard disk drives.

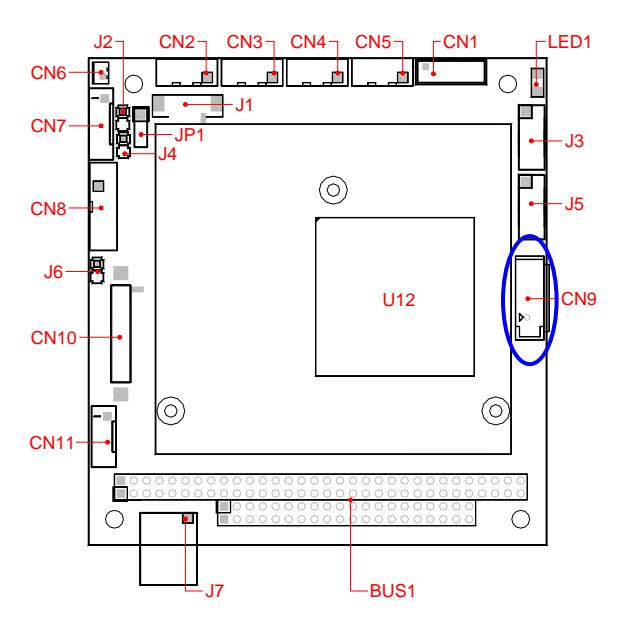

### SATA – Serial ATA connector

| Pin | Description |
|-----|-------------|
| 1   | Ground      |
| 2   | TX-DP       |
| 3   | TX-DN       |
| 4   | Ground      |
| 5   | RX-DN       |
| 6   | RX-DP       |
| 7   | Ground      |

### CN6 & JP1: Battery and Clear CMOS Data

The CN6 is used to connect an external battery pack if Lithium battery is empty; please replace the battery with a new one. You can use JP1 to clear CMOS data. The CMOS store information like system date, time, boot up device, password, IRQ... that are set up with the BIOS. To clear the CMOS, set JP1 to short 2, 3 closed by jumper about the 3 sec and then return to 1, 2 close. The default setting is 1, 2 close. (System power must be turned off before you need to use JP1 to clear CMOS data or replace it with a new one.)

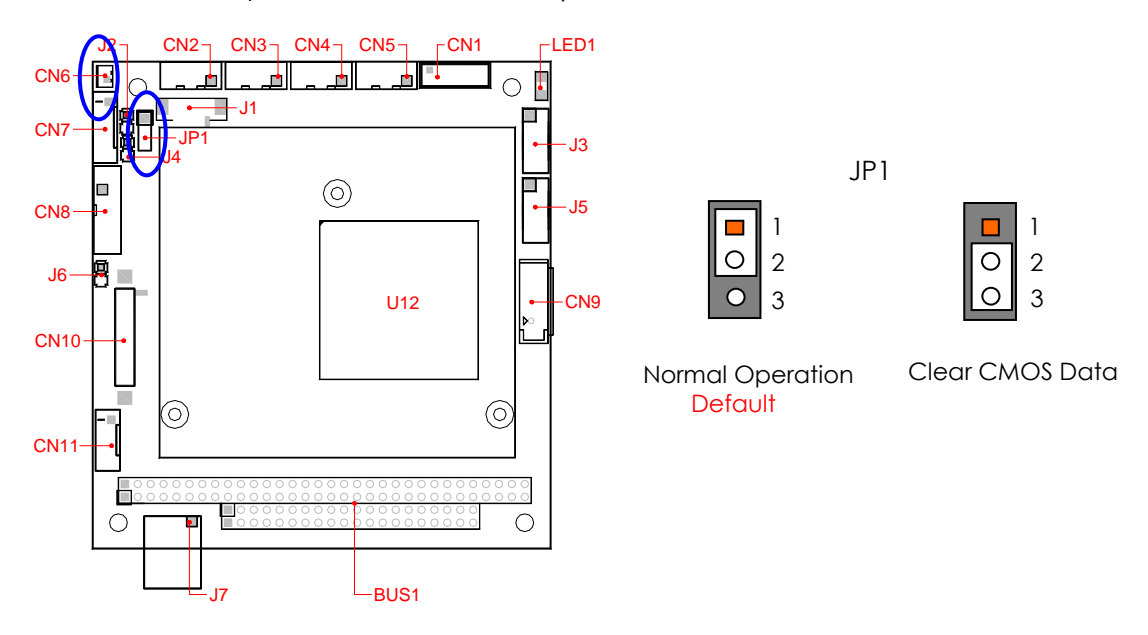

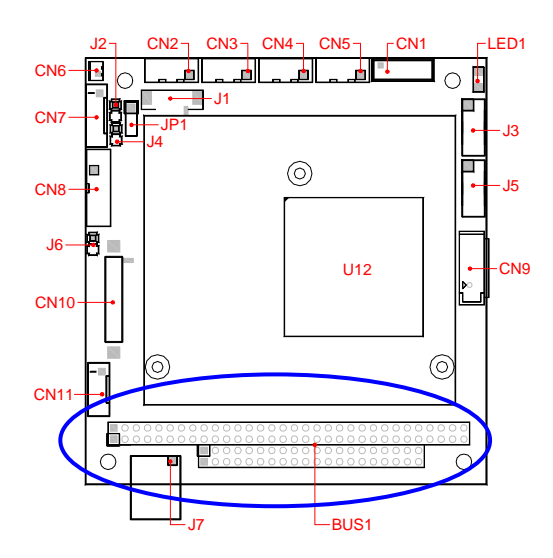

### □ BUS1: PC/104 Bus Connectors

| E | BUS1 – BUS A & B                       |
|---|----------------------------------------|
|   | 00000000000000000000000000000000000000 |

BUS1 – BUS C & D

### PC/104 A & B Pin

| Pin | Signal | Pin | Signal | Pin | Signal  | Pin | Signal   |
|-----|--------|-----|--------|-----|---------|-----|----------|
| A1  | -IOCHK | A17 | SA14   | B1  | Ground  | B17 | -DACK1   |
| A2  | SD7    | A18 | SA13   | B2  | rstdrv  | B18 | DRQ1     |
| A3  | SD6    | A19 | SA12   | B3  | +5V     | B19 | -Refresh |
| A4  | SD5    | A20 | SA11   | B4  | IRQ9    | B20 | BUSCLK   |
| A5  | SD4    | A21 | SA10   | B5  | *(-5V)  | B21 | IRQ7     |
| A6  | SD3    | A22 | SA9    | B6  | DRQ2    | B22 | IRQ6     |
| A7  | SD2    | A23 | SA8    | B7  | *(-12V) | B23 | IRQ5     |
| A8  | SD1    | A24 | SA7    | B8  | -ZWS    | B24 | IRQ4     |
| A9  | SD0    | A25 | SA6    | B9  | +12V    | B25 | IRQ3     |
| A10 | IORDY  | A26 | SA5    | B10 | KEY     | B26 | -DACK2   |
| A11 | AEN    | A27 | SA4    | B11 | -SMEMW  | B27 | TC       |
| A12 | SA19   | A28 | SA3    | B12 | -SMEMR  | B28 | ALE      |
| A13 | SA18   | A29 | SA2    | B13 | -IOW    | B29 | +5V      |
| A14 | SA17   | A30 | SA1    | B14 | -IOR    | B30 | OSC      |
| A15 | SA16   | A31 | SA0    | B15 | -DACK3  | B31 | Ground   |
| A16 | SA15   | A32 | Ground | B16 | DRQ3    | B32 | Ground   |

### PC/104 C& D Pin

| Pin | Signal | Pin | Signal | Pin | Signal   | Pin | Signal  |
|-----|--------|-----|--------|-----|----------|-----|---------|
| C1  | GND    | C11 | MEMW#  | D1  | Ground   | D11 | -DACK#5 |
| C2  | SBHE   | C12 | SD8    | D2  | MEMCS16# | D12 | DREQ5   |
| C3  | LA23   | C13 | SD9    | D3  | IOCS16#  | D13 | DACK#6  |
| C4  | LA22   | C24 | SD10   | D4  | IRQ10    | D14 | DREQ6   |
| C5  | LA21   | C25 | SD11   | D5  | IRQ11    | D15 | DACK#7  |
| C6  | LA20   | C26 | SD12   | D6  | IRQ12    | D16 | DREQ7   |
| C7  | LA19   | C27 | SD13   | D7  | IRQ15    | D17 | VCC     |
| C8  | LA18   | C28 | SD14   | D8  | IRQ14    | D18 | Master# |
| C9  | LA17   | C29 | SD15   | D9  | DACK#0   | D19 | GND     |
| C10 | MEMR#  | C20 | KEY    | D10 | DREQ0    | D20 | GND     |

## Chapter 3 Installing VGA & LCD Display

### LVDS LCD FLAT PANEL DISPLAY

Using the BIOS setting for different types of LVDS LCD module, then set your system properly and configures BIOS setting for the right type of LVDS LCD module you are using.

The following shows the block diagram of using FB2413 for LVDS LCD module.

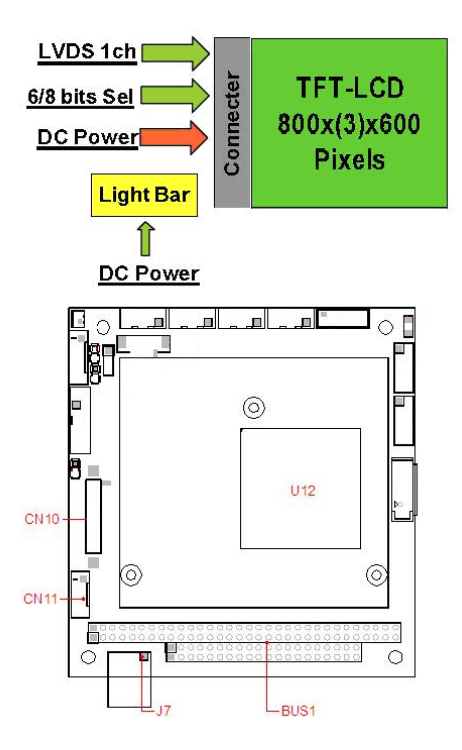

### LCD Panel Block Diagram

The block diagram shows that FB2413 till needs components to be used with a (LVDS) LCD panel.

NOTE: Be careful with the pin orientation when installing connectors and the cables. A wrong connection can easily destroy your LCD panel. The pin 1 of the cable connectors is indicated with a sticker and the pin1 of the ribbon cable usually has a different color.

### CN8: Analogy VGA Display Connector

The FB2413 supports a VGA colored monitor and a LVDS LCD. It can be connected to create a compact video solution for the industrial environment. The following table and figure illustrate the pin definition of CN8 and D-sub 15-pin on the analogy VGA adapter cable:

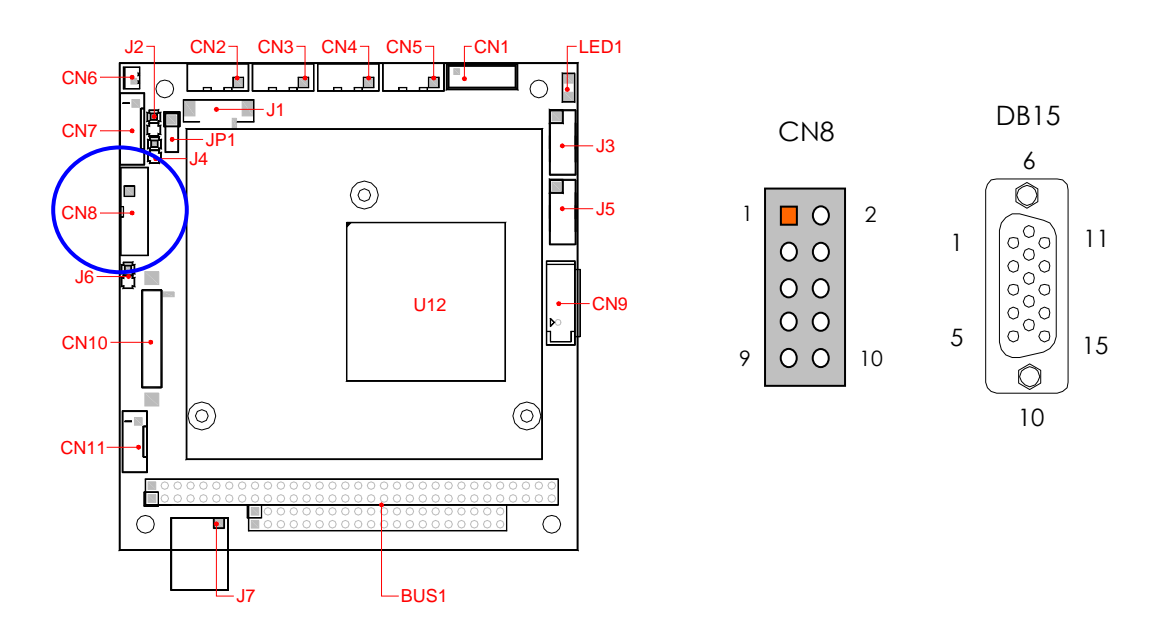

| CN8 | Signal | DB-15 | CN8 | Signal         | DB15  |
|-----|--------|-------|-----|----------------|-------|
| 1   | RED    | 1     | 2   | Case Ground    | Case  |
| 3   | GREEN  | 2     | 4   | Digital Ground | 5,10  |
| 5   | BLUE   | 3     | 6   | Analog Ground  | 6,7,8 |
| 7   | VSYNC  | 14    | 8   | DDC Data       | 12    |
| 9   | HSYNC  | 13    | 10  | DDC Clock      | 15    |

### CN10 & CN11: LVDS LCD Connector and Power Connector (Optional)

CN10 (DF13) is a 24-bit LVDS LCD interface connector and CN11 is the LCD power connector for backlight of LCD. The pin assignments are listed in the following table.

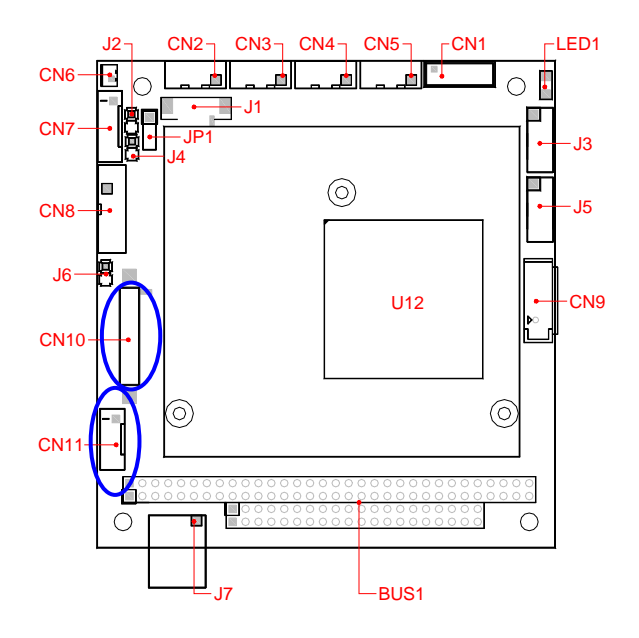

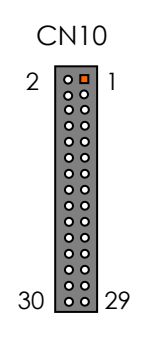

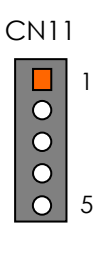

| Pin | Signal |  |  |  |
|-----|--------|--|--|--|
| 1   | +12V   |  |  |  |
| 2   | Ground |  |  |  |
| З   | ENVDD  |  |  |  |
| 4   | N.C.   |  |  |  |
| 5   | VCC    |  |  |  |

| Pin | Signal     | Pin | Signal     |
|-----|------------|-----|------------|
| 1   | Ground     | 2   | LVDS_FP0+  |
| 3   | LVDS_FP0-  | 4   | Ground     |
| 5   | LVDS_FP1+  | 6   | LVDS_FP1-  |
| 7   | Ground     | 8   | LVDS_FP2+  |
| 9   | LVDS_FP2 - | 10  | Ground     |
| 11  | LVDS_CK+   | 12  | LVDS_CK-   |
| 13  | Ground     | 14  | LDP0_AUX+  |
| 15  | LTDP0_AUX- | 16  | Ground     |
| 17  | N.C        | 18  | N.C        |
| 19  | Ground     | 20  | N.C        |
| 21  | N.C        | 22  | Ground     |
| 23  | N.C        | 24  | N.C        |
| 25  | Ground     | 26  | Ground     |
| 27  | LVDS_+3.3V | 28  | LVDS_+3.3V |
| 29  | LVDS_+3.3V | 30  | LVDS_+3.3V |

# **NOTE:** If any trouble occurs when connecting FB2413 with LCD panels, you could contact technical support division of FabiaTech Corporation.

**Chapter 4 BIOS Setup** 

This chapter describes the BIOS setup.

### **Overview**

BIOS are a program located on a Flash memory chip on a circuit board. It is used to initialize and set up the I/O peripherals and interface cards of the system, which includes time, date, hard disk drive, the ISA bus and connected devices such as the video display, diskette drive, and the keyboard. This program will not be lost when you turn off the system.

The BIOS provides a menu-driven interface to the console subsystem. The console subsystem contains special software, called firmware that interacts directly with the hardware components and facilitates interaction between the system hardware and the operating system.

The BIOS default values ensure that the system will function at its normal capability. In the worst situation the user may have corrupted the original settings set by the manufacturer.

All the changes you make will be saved in the system RAM and will not be lost after power-off.

When you start the system, the BIOS will perform a self-diagnostics test called Power On Self Test (POST) for all the attached devices, accessories, and the system. Press the [Del] key to enter the BIOS Setup program, and then the main menu will show on the screen.

Note: Change the parameters when you fully understand their functions and subsequence.

|                                                |                                                                                                    |                              | BIOS SE   | TUP UTILITY  |       |                                                                            |
|------------------------------------------------|----------------------------------------------------------------------------------------------------|------------------------------|-----------|--------------|-------|----------------------------------------------------------------------------|
| Main                                           | Advanced                                                                                                    | PCIPnP                       | Boot      | Security     | Ex    | it                                                                         |
| Exit O                                         | lptions                                                                                                    |                              |           |              |       | Exit system setup                                                          |
| Save O<br>Discar<br>Discar<br>Load O<br>Load F | -<br>Changes and E<br>d Changes<br>d Changes | xit<br>d Exit<br>lts<br>ults |           |              |       | after saving the<br>changes.<br>F10 key can be used<br>for this operation. |
|                                                |                                                                                                    |                              |           |              |       |                                                                            |
|                                                | v02.67 (                                                                                                    | C) Copyr igł                 | rt 1985-2 | 009, America | n Meç | gatrends, Inc.                                                             |

### □ BIOS Functions

On the menu, you can perform the following functions

- 1. Main
- 2. Advanced
  - > CHIPSET Configuration
  - > IDE Configuration
  - Serial Port Configuration
  - USB Configuration
  - Power Management Configuration
  - Shadow RAM Configuration
  - Patcher ROM Setting
- 3. PCIPnP
- 4. Boot
  - Boot Settings Configuration
  - Boot Device Priority
  - Hard Disk Drives
  - CD/DVD Drivers
- 5. Security
  - Change Supervisor Password
  - Change User Password
  - Clear User Password
  - Boot Sector Virus Protection
- 6. Exit

- Save Changes and Exit: Exit system setup after saving the changes.F10 key can be used for this operation.
- Discard Changes and Exit: Exit system setup without saving any changes. ESC key can be used for this operation.
- Discard Changes: Discard changes down so far any of the set questions.
   F7 key can be used this operation.
- Load Optimized Default: to auto configure the system according to optimal setting with pre-defined values. This is also the factory default setting of the system when you receive the board.
- Load Fail-Safe Default: to configure the system in fail-safe mode with predefined values.

### Keyboard Convention

On the BIOS, the following keys can be used to operate and manage the menu:

| Item               | Function                                                                                                    |
|--------------------|----------------------------------------------------------------------------------------------------|
| ESC                | To exit the current menu or message                                                                              |
| Page Up/Page Down  | To select a parameter                                                                                            |
| F1                 | To display the help menu if you do not know the<br>purpose or function of the item you are going to<br>configure |
| F8                 | Fail-Safe Default                                                                                                |
| F9                 | Optimized Default                                                                                                |
| F10                | Save and exit                                                                                                    |
| ALT+F4             | Hot Key - Display Advanced "Chipset" Setup                                                                       |
| UP/Down Arrow Keys | To go upward or downward to the desired item                                                                     |

## **Main Setup**

This section describes basic system hardware configuration, system clock setup and BIOS version information. If the CPU board is already installed in a working system, you will not need to select this option anymore.

|                                                                                                    |                                                     | BIOS SETUP UTIL             | ITY                                                                                                    |
|----------------------------------------------------------------------------------------------------|-----------------------------------------------------|-----------------------------|----------------------------------------------------------------------------------------------------|
| Main <mark>Adva</mark> r                                                                           | nced PCIPn                                          | P Boot Securi               | ty Exit                                                                                                    |
| System Overvi                                                                                      | iew                                                 |                             | Use [ENTER], [TAB]                                                                                                    |
| System Time<br>System Date<br>System Firmwa<br>System BIOS<br>Build Date<br>VGA BIOS<br>VBIOS Date | are Version<br>:100<br>:10/16/2018<br>:0.00.01<br>: | [11:31:24]<br>[Tue 10/16/20 | Use [+] or [-] to<br>configure system Time.                                                                                                    |
| <b>Processor</b><br>Type<br>Speed<br><b>System Memory</b><br>Size<br>Speed                         | :<br>:255MHz<br>:448MB<br>:667MHz                   |                             | <ul> <li>← Select Screen</li> <li>↑↓ Select Item</li> <li>+- Change Field</li> <li>Tab Select Field</li> <li>F1 General Help</li> <li>F10 Save and Exit</li> <li>ESC Exit</li> </ul> |
| v02                                                                                                | 2.67 (C) Copyr                                      | ight 1985-2009, Ame         | rican Megatrends, Inc.                                                                                                    |

### System Memory

This option is display-only which is determined by POST (Power On Self Test) of the BIOS.

### System Date & Time Setup

Highlight the <Date> field and then press the [Page Up] / [Page Down] or [+]/ [-] keys to set the current date. Follow the month, day and year format.

Highlight the <Time> field and then press the [Page Up] / [Page Down] or [+]/ [-] keys to set the current date. Follow the hour, minute and second format.

The user can bypass the date and time prompts by creating an AUTOEXEC.BAT file. For information on how to create this file, please refer to the MS-DOS manual.

### **Advanced Setup**

Select the Advanced tab from the setup screen to enter the Advanced BIOS Setup screen. You can select any of the items in the left frame of the screen, such as IDE Configuration, to go to the sub menu for that item. You can display an Advanced BIOS Setup option by highlighting it using the <Arrow> keys. All Advanced BIOS Setup options are described in this section. The Advanced BIOS Setup screen is shown below. The sub menus are described on the following pages

|                                                                                |                                                                       |                                  | BIOS SE             | TUP UTILITY          |                  |                                                                                                    |
|--------------------------------------------------------------------------------|-----------------------------------------------------------------------|----------------------------------|---------------------|----------------------|------------------|----------------------------------------------------------------------------------------------------|
| Main                                                                           | Advanced                                                              | PCIPnP                           | Boot                | Security             | Exit             |                                                                                                    |
| Advanc                                                                         | ed Settings                                                           |                                  |                     |                      |                  |                                                                                                    |
| WARNIN                                                                         | G: Setting w<br>may cause                                             | rong value:<br>system to         | s in bel<br>malfunc | ow sections<br>tion. |                  |                                                                                                    |
| <ul> <li>Chip</li> <li>IDE</li> <li>Seri</li> <li>USB</li> <li>Powe</li> </ul> | set<br>Configuration<br>al Port Conf<br>Configuration<br>r Management | n<br>iguration<br>n<br>Configura | tion                |                      | ÷                | - Select Screen                                                                                        |
|                                                                                |                                                                       |                                  |                     |                      | t<br>E<br>F<br>E | Select Scheen<br>Select Item<br>Inter Go to Sub Screen<br>General Help<br>Sto Save and Exit<br>SC Exit |
|                                                                                | v02.67 (                                                              | C) Copyrigh                      | t 1985-2            | 009, America         | n Megat          | rends, Inc.                                                                                            |

#### **Chipset Setup**

This section describes the configuration of the board's chipset features.

- NorthBridge ConfigurationSouthBridge Configuration

| BIOS SETUP UTILITY                                                                  |                                                                                                    |
|-------------------------------------------------------------------------------------|----------------------------------------------------------------------------------------------------|
| Advanced Advanced                                                                   |                                                                                                    |
| Advanced Chipset Settings                                                           | Options for NB                                                                                                    |
| WARNING: Setting wrong values in below sections<br>may cause system to malfunction. |                                                                                                    |
| <ul> <li>NorthBridge Configuration</li> <li>SouthBridge Configuration</li> </ul>    |                                                                                                    |
|                                                                                     |                                                                                                    |
|                                                                                     | <ul> <li>← Select Screen</li> <li>↑↓ Select Item</li> <li>Enter Go to Sub Screen</li> <li>F1 General Help</li> <li>F10 Save and Exit</li> <li>ESC Exit</li> </ul> |
| v02.67 (C)Copyright 1985-2009, American Meg                                         | jatrends, Inc.                                                                                                    |

### Northbridge Configuration

| Aduanced                                   |                                                                                                    |
|--------------------------------------------|----------------------------------------------------------------------------------------------------|
| CPU Configuration VGA Configuration        | <ul> <li>← Select Screen</li> <li>↑↓ Select Item</li> <li>Enter Go to Sub Screen</li> <li>F1 General Help</li> <li>F10 Save and Exit</li> <li>ESC Exit</li> </ul> |
| v02.67 (C)Copyright 1985-2009, American Me | gatrends, Inc.                                                                                                    |

### CPU Configuration

You can use this screen to select options for the CPU information. Use the up and down <Arrow> keys to select an item. Use the <Plus> and <Minus> keys to change the value of the selected option.

Note: The CPU Configuration setup screen varies depending on the installed processor.

| Aduanced                                                                                                    | BIOS SETUP UTILITY                                              |                                                                                      |
|----------------------------------------------------------------------------------------------------|-----------------------------------------------------------------|--------------------------------------------------------------------------------------|
| CPU Configuration                                                                                                    |                                                                 | Options                                                                              |
| Brand String:<br>Frequency : 255MHz                                                                                        |                                                                 | Disabled<br>Enabled                                                                  |
| L1 Cache<br>Cache L1 : 23298 KB<br>L2 Cache<br>L2 Cache Method<br>Cache L2 : 3 KB<br>CPU Fast Decode<br>CPU Pipeline-write | [Enabled]<br>[Enabled]<br>[Write Back]<br>[Normal]<br>[Enabled] | <ul> <li>← Select Screen</li> <li>↑↓ Select Item</li> <li>← Change Option</li> </ul> |
|                                                                                                    | 4 1995 2009 Anonicon Ma                                         | F1 General Help<br>F10 Save and Exit<br>ESC Exit                                     |
| VOZ.67 (C)Copyrigh                                                                                                    | t 1985-2009, Hmerican Me                                        | gatrends, Inc.                                                                       |

### VGA Configuration (LCD Panel Function is Optional)

This field item is for FB2413x, when using the LCD the field specifies the selections of display for different TFT LCD display type.

|                   | BIOS SETUP UTILITY                                   |                                |
|-------------------|------------------------------------------------------|--------------------------------|
| Advanced          |                                                      |                                |
| VGA Configuration |                                                      | Options                        |
| LCD Panel Index   | IVEIOSI<br>Options<br>VEIOS<br>1<br>2<br>3<br>4<br>5 | UBIOS<br>1<br>2<br>3<br>4<br>5 |
| v02.67 (C)Co      | pyright 1985-2009, American Me                       | gatrends, Inc.                 |

### **LCD Panel Index**

When use the LCD the field specifies which select display resolution for different TFT LCD display type.

Available Options: VBIOS, 1, 2, 3, 4, and 5

Default setting: VBIOS

### Flat Panel Display LCD Type Table

| Function         |  |  |  |
|------------------|--|--|--|
| 1: 640x480 LVDS  |  |  |  |
| 2: 800x600 LVDS  |  |  |  |
| 3: 800x600 LVDS  |  |  |  |
| 4: 024x600 LVDS  |  |  |  |
| 5: 1024x768 LVDS |  |  |  |

### Southbridge Configuration

You can use this screen to select options for the South Bridge Configuration. South Bridge is a chipset on the motherboard that controls the ISA functions, and Watch Dog function.

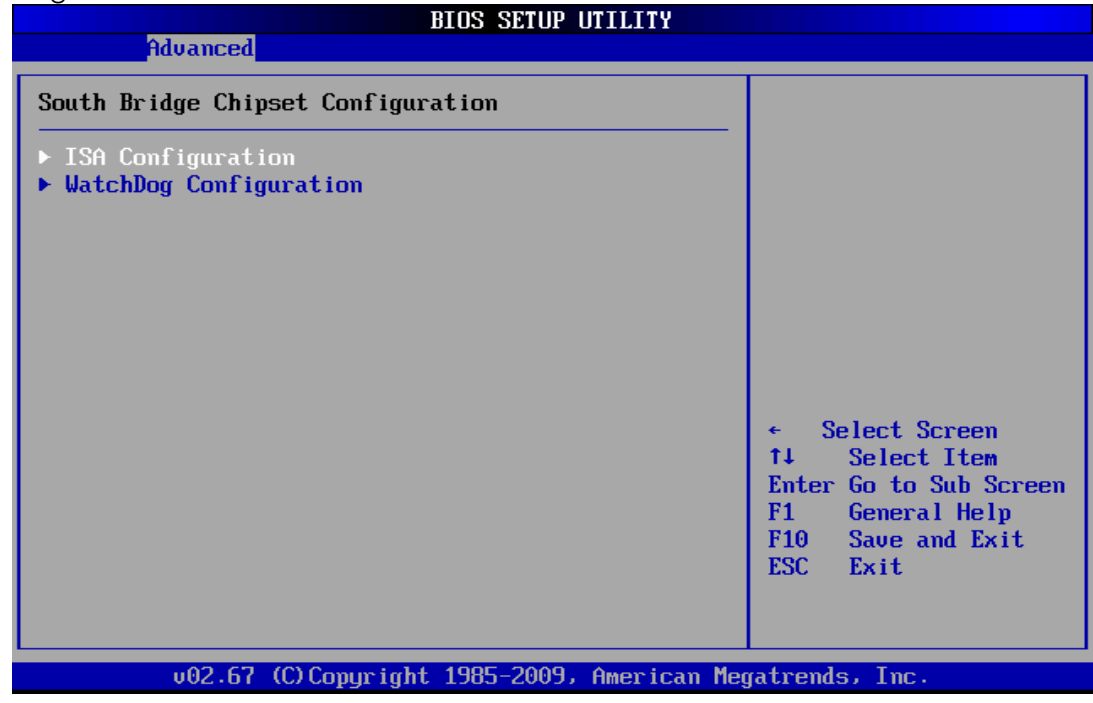

### ISA Configuration

|                                                                                                    | BIOS SETUP UTILITY                                           |                                                                      |
|----------------------------------------------------------------------------------------------------|--------------------------------------------------------------|----------------------------------------------------------------------|
| Advanced                                                                                                    |                                                              |                                                                      |
| ISA Clock<br>ISA 16bits I/O wait-state<br>ISA 8bits I/O wait-state<br>ISA 16bits Memory wait-state<br>ISA 8bits Memory wait-state | [8.3MHz]<br>[1 clock]<br>[4 clock]<br>[1 clock]<br>[4 clock] | Options<br>8.3MHz<br>16.6MHz<br>← Select Screen<br>t1 Select Item    |
|                                                                                                    |                                                              | +- Change Option<br>F1 General Help<br>F10 Save and Exit<br>ESC Exit |
| v02.67 (C) Copyright                                                                                                    | 1985-2009, American Me                                       | gatrends, Inc.                                                       |

### ISA Clock

This field sets the polling clock speed of ISA Bus (PC/104).

### Available Options: 8.3MHz and 16.6 MHz

#### Default setting: 8.3MHz

**NOTE:**1. PCICLK means the PCI BUS inputs clock (33Mhz). 2. User is recommended to use setting at 8.3MHz.

### ISA 8Bits/16bits wait-state

The recovery time is the length of time, measured in CPU clocks, which the system will delay after achieving an input/output request. This delay takes place to wait for the I/O to complete the request. This field specifies the recovery time for 8bit or 16bit I/O.

Available Options: 1 clock ~ 8 clock

Default setting: 1 clock/4 clock

### ISA 8Bits/16bits Memory wait-state

The recovery time is the length of time, measured in CPU clocks, which the system will delay after achieving an input/output request. This delay takes place to wait for the memory to complete the request. This field specifies the recovery time for 8bit or 16bit memory (ISA BUS MEMR/W SMEMR/W).

Available Options: 1 clock ~ 8 clock

Default setting: 1 clock/4 clock

| Watchdog Configuration |
|------------------------|
|------------------------|

|            |                 | BIOS SETUP UT      | TILITY        |                                                                                       |
|------------|-----------------|--------------------|---------------|---------------------------------------------------------------------------------------|
| Adu        | vanced          |                    |               |                                                                                       |
| WatchDog 1 | Function        | [Disabled]         |               | Options                                                                               |
|            |                 |                    |               | Disabled<br>Enabled                                                                   |
|            |                 |                    |               |                                                                                       |
|            |                 |                    |               | <ul> <li>← Select Screen</li> <li>↑↓ Select Item</li> <li>+- Change Option</li> </ul> |
|            |                 |                    |               | F1 General Help<br>F10 Save and Exit<br>ESC Exit                                      |
| L          | J02.67 (C) Copy | right 1985-2009, f | American Mega | trends, Inc.                                                                          |

### Watchdog 1 Function

This field specifies the Enabled or Disabled of the Watchdog Function.

Available Options: Disabled and Enabled

Default setting: Disabled

Watchdog 1 Signal Select

This field is the Select IRQ, NMI or Reset signal trigger of onboard watchdog.

Available Options: IRQ 3 ~ IRQ12, IRQ14, IRQ15, NMI, and Reset

Default setting: Reset

Watchdog 1 Timer

This field is the Select when IRQ, NMI or Reset signal trigger timer of onboard watchdog.

Available Options: 2 Sec ~ 512 Sec

Default setting: 64 Sec

Note: Please refer to the section of the "<u>Watchdog Timer</u>" in the Chapter 5 "Driver and Utility" for the detail description of the Watchdog ports register.
#### IDE Configuration

You can use this screen to select options for the IDE Configuration Settings. Use the up and down <Arrow> keys to select an item. Use the <Plus> and <Minus> keys to change the value of the selected option. A description of the selected item appears on the right side of the screen. The settings are described on the following pages. An example of the *IDE Configuration* screen is shown below.

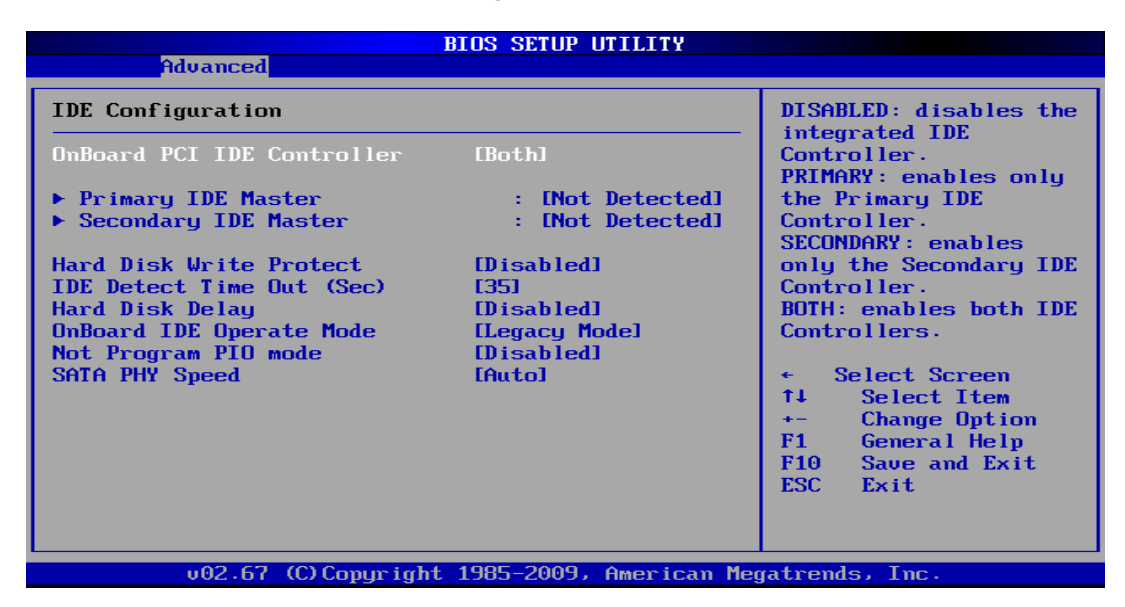

#### Onboard PCI IDE Controller

This item specifies the IDE channels used by the onboard PCI IDE controller

Available Options: Primary, Secondary, Both and Disable

#### Default setting: Both

#### Primary/Secondary IDE Master/Slave

IDE hard drive controllers can support up to two separate hard drives. These drives have a master/slave relationship, which is determined by the cabling configuration used to attach them to the controller.

#### LBA/Large Mode

LBA (Logical Block Addressing) is a method of addressing data on a disk drive. In LBA mode, the maximum drive capacity is 137 GB. The Optimal and Fail-Safe default setting is *Auto* 

#### Hard Disk Type

The BIOS supports various types for user settings, The BIOS supports <Pri Master>, <Pri Slave>, so the user can install up to two hard disks. For the master and slave jumpers, please refer to the hard disk's installation descriptions and the hard disk jumper settings. You can select <AUTO> under the <TYPE> and <MODE> fields. This will Enabled auto detection of your IDE drives during boot up. This will allow you to change your hard drives (with the power off) and then power on without having to

reconfigure your hard drive type. If you use older hard disk drives, which do not support this feature, then you must configure the hard disk drive in the standard method as described above by the <USER> option.

#### PIO MODE

PIO means Programmed Input/Output. Rather than have the BIOS issue a series of commands to affect a transfer to or from the disk drive, PIO allows the BIOS to tell the controller what it wants and then let the controller and the CPU perform the complete task by them. This is simpler and more efficient (and faster). Your system supports five modes, numbered from 0 to 4, which primarily differ in timing. When Auto is selected, the BIOS will select the best available mode.

#### BLOCK (Multi-Sector Transfer)

This option allows your hard disk controller to use the fast block mode to transfer data to and from your hard disk drive (HDD).

#### S.M.A.R.T

This field is used to activate the S.M.A.R.T (System Management and Reporting Technologies) function for S.M.A.R.T HDD drives. This function requires an application that can give S.M.A.R.T message.

#### 32 Bit Data Transfer

This option sets the 32-bit data transfer option. The Optimal and Fail-Safe default setting is e*nabled*.

#### Hard Disk Write Protect

Set this option to protect the hard disk drive from being overwritten. The Optimal and Fail-Safe default setting is d*isabled*.

#### Available Options: Disabled, Enabled

Default setting: Disabled

#### IDE Detect Time Out (Sec.)

Set this option to stop the AMIBIOS from searching for IDE devices within the specified number of seconds. Basically, this allows you to fine-tune the settings to allow for faster boot times. Adjust this setting until a suitable timing that can detect all IDE disk drives attached is found.

#### Available Options: 0, 5, 10, 15, 20, 25, 30, and 35

#### Default setting: 35

#### Hard Disk Delay (Sec.)

Delay for a connected HDD (Sec.). The length of time in seconds the BIOS will wait for a hard disk to be ready for operation.

#### Available Options: 1, 2, 4, 8, and Disabled

#### Default setting: Disabled

#### OnBoard IDE Operate Mode

This item specifies the Native Mode ONLY for Windows(R) XP and 2000.

Available Options: Legacy, and Native mode

Default setting: Native mode

#### Not Program PIO Mode

If the bios cannot detect the CF or IDE, this will allow you to indicate the CF or IDE card to Primary Channel or Secondary Channel.

Available Options: Enabled and Disabled

Default setting: Disabled

#### SATA PHY Speed

The items in this menu allow you to set or change the configurations for the SATA device speed.

Available Options: GEN1 Only, and AUTO

Default setting: AUTO

#### Serial Port Configuration

This section describes the function of Super I/O settings.

| Advanced                                                                                                    | BIOS SETUP UTILITY                                                                   |                                                                                                    |
|----------------------------------------------------------------------------------------------------|--------------------------------------------------------------------------------------|----------------------------------------------------------------------------------------------------|
| SB Serial Port 1<br>Serial Port Type<br>Serial Port IRQ 1<br>SB Serial Port 2<br>Serial Port IRQ 2<br>SB Serial Port 3<br>Serial Port IRQ 3<br>SB Serial Port 4<br>Serial Port IRQ 4 | [3F8]<br>[RS232]<br>[IRQ4]<br>[2F8]<br>[IRQ3]<br>[3E8]<br>[IRQ5]<br>[2E8]<br>[IRQ10] | RDC Internal UART<br>Serial Port                                                                                                    |
|                                                                                                    |                                                                                      | <ul> <li>Select Screen</li> <li>Select Item</li> <li>Change Option</li> <li>General Help</li> <li>Save and Exit</li> <li>ESC Exit</li> </ul> |
| u02.67 (C) Comurcia                                                                                                    | wht 1985-2009, Americ                                                                | can Megatrends, Inc.                                                                                                    |

#### SB Serial Port 1

These fields select the I/O port address for each Serial port.

<u>Available Options:</u> Disabled, 3F8H, 2F8H, 3E8H, 2E8H, 360, 260, 368, 268, 3E0, and 2E0H.

#### Default setting: 3F8

#### Serial Port Type

This field item can select RS232, RS422, and RS485 of select Serial port 1

<u>Available Options:</u> RS-232, RS-422, RS485, RS422 Terminal Resistor and RS485 Terminal Resistor

#### Default setting: RS-232

#### Serial Port IRQ 1

This field is the Serial port 1 Interrupt.

#### Available Options: IRQ3 ~IRQ11, IRQ12, IRQ14, and IRQ15

#### Default setting: IRQ4

#### SB Serial Port 2

These fields select the I/O port address for each Serial port.

<u>Available Options:</u> Disabled, 3F8H, 2F8H, 3E8H, 2E8H, 360, 260, 368, 268, 3E0, and 2E0H.

#### Default setting: 2F8

#### Serial Port 2 IRQ

This field is the Serial port 2 Interrupt.

Available Options: IRQ3 ~IRQ11, IRQ12, IRQ14, and IRQ15

#### Default setting: IRQ3

#### SB Serial Port 3

These fields select the I/O port address for each Serial port.

<u>Available Options:</u> Disabled, 3F8H, 2F8H, 3E8H, 2E8H, 360, 260, 368, 268, 3E0, and 2E0H.

#### Default setting: 3E8

#### Serial Port 3 IRQ

This field is the Serial port 1 Interrupt.

#### Available Options: IRQ3 ~IRQ11, IRQ12, IRQ14, and IRQ15

#### Default setting: IRQ5

#### SB Serial Port 4

These fields select the I/O port address for each Serial port.

<u>Available Options:</u> Disabled, 3F8H, 2F8H, 3E8H, 2E8H, 360, 260, 368, 268, 3E0, and 2E0H.

#### Default setting: 2E8

#### Serial Port 4 IRQ

This field is the Serial port 1 Interrupt.

Available Options: IRQ3 ~IRQ11, IRQ12, IRQ14, and IRQ15

Default setting: IRQ10

#### USB Configuration

You can use this screen to select options for the USB Configuration.

| BIOS SETUP                                                                                                    | UTILITY                                                                                                    |
|----------------------------------------------------------------------------------------------------|----------------------------------------------------------------------------------------------------|
| Advanced                                                                                                    |                                                                                                    |
| USB Configuration                                                                                                    | Enables support for<br>BIOS POST initial                                                                                                    |
| Module Version - 3.0.0-14.4                                                                                                    | USB Host Control.<br>The memory E000                                                                                                    |
| USB Devices Enabled :<br>1 Keyboard, 1 Mouse, 1 Hub, 1 Drive                                                                                             | will used by USB HC.                                                                                                    |
| USB Support [Enabled]<br>Legacy USB Support [Enabled]<br>USB 2.0 Controller Mode [HiSpeed]<br>BIOS EHCI Hand-Off [Enabled]<br>USB Beep Message [Enabled] |                                                                                                    |
| Support USB Device Wakeup [Enabled]                                                                                                    | <ul> <li>← Select Screen</li> <li>↑↓ Select Item</li> <li>+- Change Option</li> <li>F1 General Help</li> <li>F10 Save and Exit</li> <li>ESC Exit</li> </ul> |
| v02.67 (C) Copyright 1985-2009,                                                                                                    | American Megatrends, Inc.                                                                                                    |

#### USB Support

Select Enable, if a USB device is installed to the system. If Disabled are selected, the system will not be able to use a USB device.

Available Options: Disabled, Enabled

#### Default setting: Enabled

#### Legacy USB Support

Legacy USB Support refers to the USB mouse and USB keyboard support. Normally if this option is not enabled; any attached USB mouse or USB keyboard will not become available until a USB compatible operating system is fully booted with all USB drivers loaded. When this option is enabled, any attached USB mouse or USB keyboard can control the system even when there is no USB drivers loaded on the system. Set this value to Enabled or Disabled the Legacy USB Support.

Available Options: Disabled, Enabled and AUTO

#### Default setting: Auto

## ➢ USB 2.0 Controller Mode

This field is configures the USB 2.0 controllers in High speed (480Mbps) or Full speed (12Mbps).

Available Options: HiSpeed and FullSpeed

Default setting: Hispeed

### ➢ BIOS ECHI Hand-Off

This is a workaround for OS without ECHI Hand-Off support. The ECHI ownership change should claim by ECHI driver.

Available Options: Enabled and Disabled

Default setting: Enabled

### USB Beep Message

This field can select Enable the beep during USB device enumeration.

Available Options: Enabled and Disabled

Default setting: Enabled

# USB Mass Storage Driver Support

Mass storage device emulation type. If the emulation FDD, recommended formatted as FAT32 format.

Available Options: Disabled, and Enabled

Default setting: Enabled

# USB Mass Storage Device Configuration

USB mass storage device start unit command time-out.

Available Options: 10 sec, 20 sec, 30 sec, and 40 sec

Default setting: 20 sec

#### Power Manager Configuration

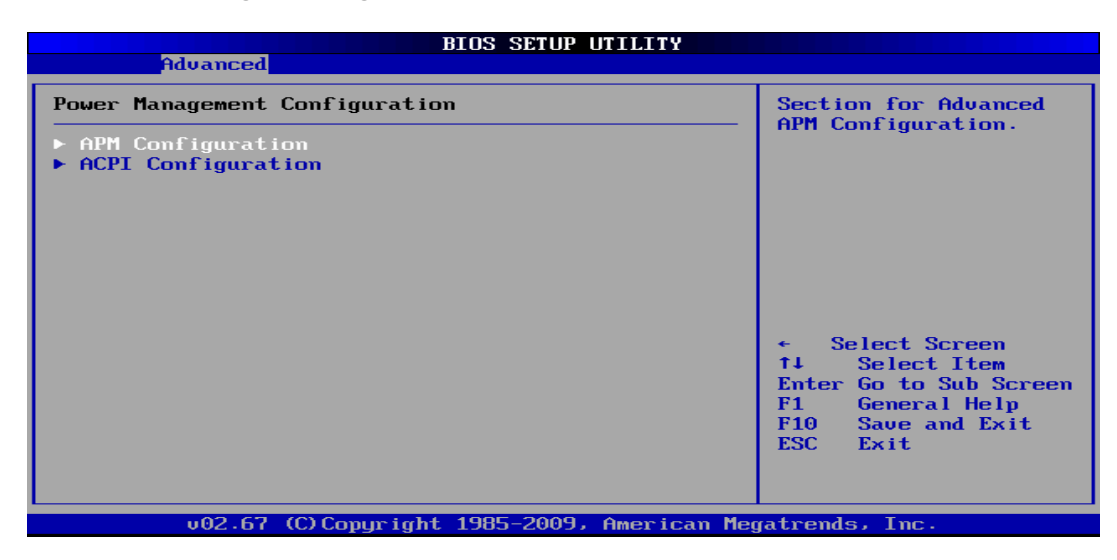

#### APM Configuration

#### APM Support

Select Enabled to activate the chipset Power Management and APM (Advanced Power Management) features.

Available Options: Disable, and Enable

Default setting: Disable

ACPI Configuration

ACPI Aware OS

Enable or Disabled ACPI support OS

Available Options: Yes, and No

Default setting: Yes

# **PCIPnP Setup**

Select the *PCI/PnP* tab from the setup screen to enter the Plug and Play BIOS Setup screen. You can display a Plug and Play BIOS Setup option by highlighting it using the <Arrow> keys. All Plug and Play BIOS Setup options are described in this section. The Plug and Play BIOS Setup screen is shown below.

|                                                     | BIOS SET               | UP UTILITY         |        |                    |
|-----------------------------------------------------|------------------------|--------------------|--------|--------------------|
| Main Advanced <mark>PCIPnP</mark>                   | Boot                   | Security           | Exi    | it                 |
| Advanced PCI/PnP Settings                           |                        |                    |        | Clear NURAM during |
| WARNING: Setting wrong value<br>may cause system to | es in belo<br>nalfunct | w sections<br>ion. |        | aystem buut.       |
| Clear NURAM                                         | [No]                   |                    |        |                    |
| Plug & Play O/S                                     | [No]                   |                    |        |                    |
| PCI Latency Timer                                   | [64]                   |                    |        |                    |
| Allocate IRQ to PCI VGA                             | [Yes]                  |                    |        |                    |
| Palette Snooping                                    | 👘 [Disal               | ledl               |        |                    |
| PCI IDE BusMaster                                   | 👘 [Disal               | ledl               |        |                    |
| OffBoard PCI/ISA IDE Card                           | [Auto]                 |                    |        |                    |
|                                                     |                        |                    |        | ← Select Screen    |
| IRQ3                                                | [Avail                 | lablel             |        | ↑↓ Select Item     |
| IRQ4                                                | 👘 [Avai]               | ablel              |        | +- Change Option   |
| IRQ5                                                | EReser                 | vedl               |        | F1 General Help    |
| IRQ7                                                | 👘 [Avai]               | ablel              |        | F10 Save and Exit  |
| IRQ9                                                | <b>IReser</b>          | ved]               |        | ESC Exit           |
| IRQ10                                               | 👘 [Avai]               | ablel              |        |                    |
| IRQ11                                               | [Avai]                 | lablel             | •      |                    |
|                                                     | 4 100E DC              | 00. 0              | M      |                    |
| UUZ.67 (C)Copyrig                                   | π 1985-20              | HMerica            | n rieg | atrends, inc.      |

#### Clear NVRAM

Clear NVRAM during system boot.

Available Options: Yes, No

Default setting: No

### Plug and Plug Aware O/S

Set to Yes to inform BIOS that the operating system can handle Plug and Play (PnP) devices.

Available Options: Yes, No

#### Default setting: No

#### PCI Latency Timer

This field specifies the latency timings (in PCI clock) PCI devices installed in the PCI expansion bus.

Available Options: 32, 64, 96, 128, 160, 192, 224, and 248

#### Default setting: 64

#### PCI IDE BusMaster

This option is to specify that the IDE controller on the PCI local bus have busmastering capability.

Available Options: Enabled, Disabled

Default setting: Disabled

➢ IRQ 3 −15

When I/O resources are controlled manually, you can assign each system interrupt as one of the following types, based on the type of device using the interrupt:

Available: Specified IRQ is available to the used by PCI/PnP devices.

Reserved: Specified IRQ is reserved for used by Legacy ISA devices.

Available Options: Available and Reserved

Default setting: Available

#### DMA Channel 0 – 7

When I/O resources are controlled manually, you can assign each system DMA as one of the following types, based on the type of device using the interrupt:

ISA/EISA devices comply with the original PC AT bus specification, requiring a specific interrupt (Such as IRQ5 for COM1).

PnP (PCI/ISA) devices: comply with the Plug and Play standard, whether designed for PCI or ISA bus architecture.

# **Boot Setup**

Select the *Boot* tab from the setup screen to enter the Boot BIOS Setup screen. You can select any of the items in the left frame of the screen, such as Boot Device Priority, to go to the sub menu for that item. You can display a Boot BIOS Setup option by highlighting it using the <Arrow> keys. All Boot Setup options are described in this section. Select an item on the Boot Setup screen to access the sub menu for:

- Boot Setting Configuration
- Boot Device Priority
- USB Drives
- Network Drivers

| BIOS                                                         | SETUP UTILITY                                                                                                    |
|--------------------------------------------------------------|----------------------------------------------------------------------------------------------------|
| Main Advanced PCIPnP Boo                                     | t Security Exit                                                                                                    |
| Boot Settings                                                | Configure Settings                                                                                                    |
| ▶ Boot Settings Configuration                                | uuring bystem boot.                                                                                                    |
| <ul> <li>Boot Device Priority</li> <li>USB Drives</li> </ul> |                                                                                                    |
| Network Drives                                               |                                                                                                    |
|                                                              |                                                                                                    |
|                                                              | <ul> <li>← Select Screen</li> <li>↑↓ Select Item</li> <li>Enter Go to Sub Screen</li> <li>F1 General Help</li> <li>F10 Save and Exit</li> <li>ESC Exit</li> </ul> |
| v02.67 (C) Copyright 198                                     | 5-2009, American Megatrends, Inc.                                                                                                    |

#### Boot Setting Configuration

|                                                                                                    | BIOS SETUP UTILITY                                                                                                    |                                                                                                    |
|----------------------------------------------------------------------------------------------------|----------------------------------------------------------------------------------------------------|----------------------------------------------------------------------------------------------------|
|                                                                                                    | Boot                                                                                                    |                                                                                                    |
| Boot Settings Configuration                                                                                                    |                                                                                                    | Allows BIOS to skip<br>certain tests while                                                                                                    |
| Quick Boot<br>Quiet Boot<br>AddOn ROM Display Mode<br>Bootup Num-Lock<br>PS/2 Mouse Support<br>Wait For 'F1' If Error<br>Hit 'DEL' Message Display<br>Interrupt 19 Capture<br>OnBoard VGA (GPURST)<br>UGA Share Memory<br>Boot Display Device<br>Beep Function<br>Boot Menu Hot-Key<br>Boot From LAN | D isabled]<br>D isabled]<br>Force BIOSJ<br>On]<br>Fauto]<br>Enabled]<br>Enabled]<br>Enabled]<br>Eabled]<br>IVBIOS]<br>Enabled]<br>Enabled]<br>Enabled]<br>Enabled]<br>Enabled] | <ul> <li>← Select Screen</li> <li>↑ Select Item</li> <li>↑ Change Option</li> <li>F1 General Help</li> <li>F10 Save and Exit</li> <li>ESC Exit</li> </ul> |
| v02.67 (C) Comunia                                                                                                    | t 1985-2009, American M                                                                                                    | egatrends, Inc.                                                                                                    |

#### Quick Boot

This field is used to activate the quick boot function of the system. When set to Enabled,

- 1. BIOS will not wait for up to 40 seconds if a Ready signal is not received from the IDE drive, and will not configure its drive.
- 2. BIOS will not wait for 0.5 seconds after sending a RESET signal to the IDE drive.
- 3. You cannot run BIOS Setup at system boot since there is no delay for the Hit, Del. To run Setup message.

#### Available Options: Disabled, Enabled

Default setting: Enabled

Quick Boot

This item allows users to enable or disable Quiet boot option. If Enable, an OEM LOGO is shown instead of POST messages.

Available Options: Disabled, and Enabled

#### Default setting: Disabled

#### AddOn ROM Display Mode

Set this option to display add-on ROM (read-only memory) messages. An example of this is a SCSI BIOS or VGA BIOS.

1. Force BIOS Set this value to allow the computer system to force a third party BIOS to display during system boot.

2. Keep Current Set this value to allow the computer system to display the information during system boot.

Available Options: Force BIOS and Keep Current

#### Default setting: Force BIOS

#### Boot Up Num-Lock

This field is used to activate the Num Lock function upon system boot. If the setting is on, after a boot, the Num Lock light is lit, and user can use the number key.

#### Available options: On, Off

#### Default setting: On

#### PS/2 Mouse Support

The PS/2 mouse function is optional. Before you configure this field, make sure your system board supports this feature. The setting of *Enabled* allows the system to detect a PS/2 mouse on boot up. If detected, IRQ12 will be used for the PS/2 mouse. IRQ 12 will be reserved for expansion cards if a PS/2 mouse is not detected. *Disabled* will reserve IRQ12 for expansion cards and therefore the PS/2 mouse will not function.

Available options: Disabled, Enabled and Auto

#### Default setting: Auto

#### Wait for 'F1' If Error

AMIBIOS POST error messages are followed by: Press <F1> to continue

If this field is set to *Disabled*, the AMIBIOS does not wait for you to press the <F1> key after an error message.

#### Available options: Disabled, Enabled

#### Default setting: Disabled

#### Hit 'DEL' Message Display

Set this field to *Disabled* to prevent the message as follows:

Hit 'DEL' if you want to run setup

It will prevent the message from appearing on the first BIOS screen when the computer boots.

Available options: Disabled, Enabled

Default setting: Enabled

#### Interrupt 19 Capture

Set this value to allow option ROMs such as network controllers to trap BIOS interrupt 19.

Available options: Disabled, Enabled

Default setting: Disabled

#### On Board VGA (GPURST)

This field is select Enable or Disable on board VGA

Available options: Disabled, Enabled

#### Default setting: Enabled

#### VGA Share Memory

This field is share memory architecture (SMA) for frame buffer memory. SMA allows system memory to be efficiently share by the host CPU and allocated depending on user preference, application requirements, and total size of system memory.

Available Options: 16MB, 32MB, 64MB, 128MB, 256MB and 512MB

#### Default setting: 64MB

#### Boot Display Device

Select the Video Device which will be activated during POST. Auto (VBIOS) If external exits to display else display IPD.(IPD integral panel display) IPD integral panel display, CRT External display.

#### Available Options: CRT, and VBIOS

#### Default setting: VBIOS

#### Beep Function

This field can select enable the beep during POST.

#### Available Options: Enabled and Disabled

#### Default setting: Enabled

#### Boot From LAN

This field specifies the PXE boot ROM of the onboard LAN chip.

Available Options: Disabled, Enable

#### Default setting: Disable

#### Boot Device

Use this screen to specify the order in which the system checks for the device to boot from. To access this screen, select Boot Device Priority on the Boot Setup screen and press <Enter>.

|                                                                                                    | BIOS SETUP UTILITY                                                                           |                                                                                                    |  |  |  |
|----------------------------------------------------------------------------------------------------|----------------------------------------------------------------------------------------------|----------------------------------------------------------------------------------------------------|--|--|--|
| Boot                                                                                                    |                                                                                              |                                                                                                    |  |  |  |
| Boot Device Priority<br>1st Boot Device<br>2nd Boot Device<br>3rd Boot Device<br>4th Boot Device<br>5th Boot Device | [USB:JetFlash Trans]<br>[Hard Drive]<br>[CD/DVD]<br>[Network:Realtek PX]<br>[Removable Dev.] | Specifies the boot<br>sequence from the<br>available devices.<br>A device enclosed in<br>parenthesis has been<br>disabled in the<br>corresponding type<br>menu. |  |  |  |
|                                                                                                    |                                                                                              | <ul> <li>← Select Screen</li> <li>↑↓ Select Item</li> <li>+- Change Option</li> <li>F1 General Help</li> <li>F10 Save and Exit</li> <li>ESC Exit</li> </ul>     |  |  |  |
| u02.67 (C) Conu                                                                                                    | right 1985-2009. American Me                                                                 | watrends. Inc.                                                                                                    |  |  |  |

#### First /Second /Third Hard Disk Boot Device

Set the boot device options to determine the sequence in which the computer checks which device to boot from. The settings are *Removable Dev., Hard Drive, or ATAPI CDROM.* 

**Note:** When you select a boot category from the boot menu, a list of devices in that category appears. For example, if the system has three hard disk drives connected, then the list will show all three hard disk drives attached

#### Boot USB Device

Use this screen to view the USB Device drives in the system. To access this screen, select USB Device drives on the Boot Setup screen and press <Enter>.

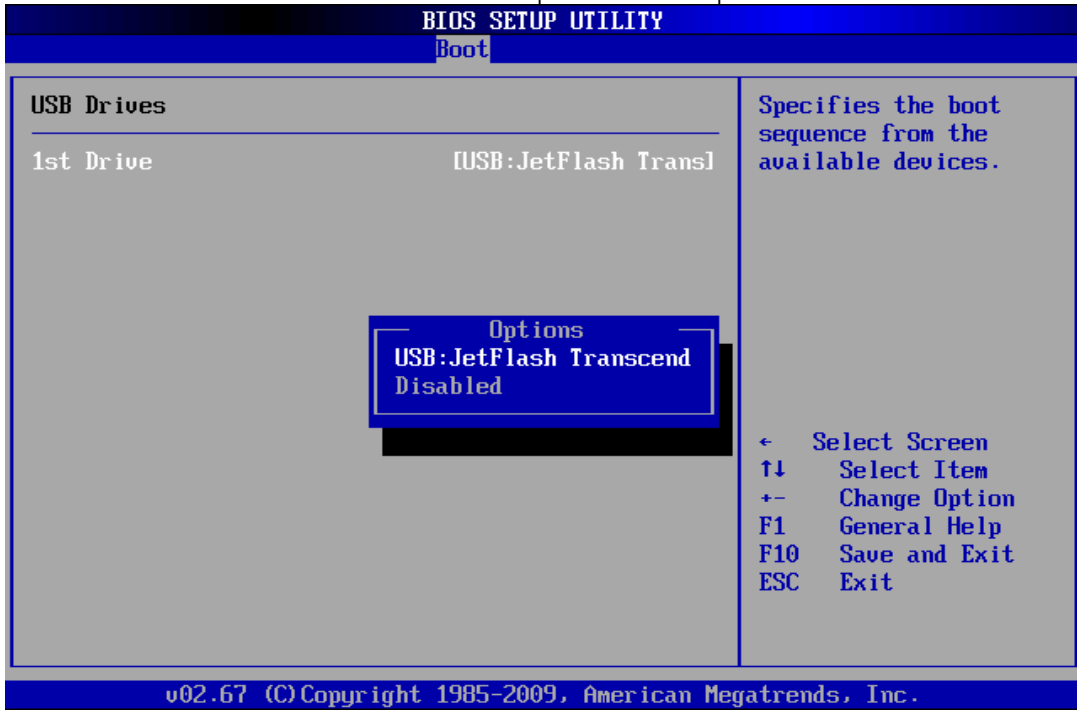

#### Boot Network Drivers

Use this screen to view the Network drives in the system. To access this screen, select Network drives on the Boot Setup screen and press <Enter>.

|                | BIOS SETUP UTILITY               |                                      |
|----------------|----------------------------------|--------------------------------------|
|                | Boot                             |                                      |
| Network Drives |                                  | Specifies the boot                   |
| 1st Drive      | [Network:Realtek PX]             | available devices.                   |
|                |                                  |                                      |
|                |                                  |                                      |
|                |                                  |                                      |
|                |                                  | ← Select Screen                      |
|                |                                  | ↑↓ Select Item<br>+- Change Option   |
|                |                                  | F1 General Help<br>F10 Save and Exit |
|                |                                  | ESC Exit                             |
|                |                                  |                                      |
| v02.67 (C)     | Copyright 1985-2009, American Me | gatrends, Inc.                       |

# **Security setup**

There are two security passwords: Supervisor and User. Supervisor is a privileged person that can change the User password from the BIOS. According to the default setting, both access passwords are not set up and are only valid after you set the password from the BIOS.

- Change Supervisor Password
- Change User Password
- Boot Sector Virus Protection
- I/O Interface Security

|                           |                                                |                        | BIOS SE          | TUP UTILITY   |       |                                      |
|---------------------------|------------------------------------------------|------------------------|------------------|---------------|-------|--------------------------------------|
| Main                      | Advanced                                       | PCIPnP                 | Boot             | Security      | Ex    | it                                   |
| Secur i                   | ty Settings                                    |                        |                  |               |       | Install or Change the                |
| Superv<br>User P          | isor Password<br>assword                       | l :Not Ins<br>:Not Ins | talled<br>talled |               |       | hassmoru .                           |
| Change<br>Change<br>Clear | Supervisor I<br>User Password<br>User Password | Password<br>rd<br>1    |                  |               |       |                                      |
| Boot S                    | ector Virus I                                  | Protection             | (Disa            | bledl         |       |                                      |
| ► I/0                     | Interface Sec                                  | curity                 |                  |               |       |                                      |
|                           |                                                |                        |                  |               |       | ← Select Screen<br>11 Select Item    |
|                           |                                                |                        |                  |               |       | Enter Change                         |
|                           |                                                |                        |                  |               |       | F1 General Help<br>F10 Save and Exit |
|                           |                                                |                        |                  |               |       | ESC Exit                             |
|                           |                                                |                        |                  |               |       |                                      |
|                           |                                                |                        |                  |               |       |                                      |
|                           | v02.67 ((                                      | C) Copyr igh           | t 1985-2         | 009, American | n Meç | atrends, Inc.                        |

To set the password, please complete the following steps.

- 1. Select Change Supervisor Password.
- 2. Type the desired password (up to 6 character length) when you see the message, "Enter New Supervisor Password."
- 3. Then you can go on to set a user password (up to 6 character length) if required. Note that you cannot configure the User password until the Supervisor password is set up.
- 4. Enter Advanced BIOS Features screen and point to the Security Option field.
- 5. Select System or Setup.

- Always: a visitor who attempts to enter BIOS or operating system will be prompted for password.
- Setup: a visitor who attempts to the operating system will be prompted for user password. You can enter either User password or Supervisor password.
- 6. Point to Save Settings and Exit and press Enter.
- 7. Press Y when you see the message, "Save Current Settings and Exit (Y/N)?"

Note: it is suggested that you write down the password in a safe place to avoid that password may be forgotten or missing.

#### Clear User Password

Select Clear User Password from the Security Setup menu and press <Enter>. Clear New Password > [Ok] [Cancel] appears. Type the password and press <Enter>. The screen does not display the characters entered. Retype the password as prompted and press <Enter>.

#### Password Check

This field enables password checking every time the computer is powered on or every time the BIOS Setup is executed. If *Always* is chosen, a user password prompt appears every time and the BIOS Setup Program executes and the computer is turned on. If *Setup* is chosen, the password prompt appears if the BIOS executed.

#### Available options: Setup, Always

#### Default setting: Setup

### Boot Sector Virus Protection

This option is near the bottom of the Security Setup screen. The Optimal and Fail-Safe default setting is *disabled* 

Enabled: Set this value to prevent the Boot Sector Virus Protection. This is the default setting.

Disabled: Select Enabled to enable boot sector protection, displays a warning when any program (or virus) issues a Disk Format command or attempts to write to the boot sector of the hard disk drive. If enabled, the following appears when a write is attempted to the boot sector. You may have to type N several times to prevent the boot sector write. Boot Sector Write!

Possible VIRUS: Continue (Y/N)? \_

The following appears after any attempt to format any cylinder, head, or sector of any hard disk drive via the BIOS INT 13 Hard disk drive Service: Format!!!

Possible VIRUS: Continue (Y/N)?

# RDC Engineer Mode

|                                       |                                        |                        | BIOS SE          | TUP UTILITY    |       |                                                                                                    |
|---------------------------------------|----------------------------------------|------------------------|------------------|----------------|-------|----------------------------------------------------------------------------------------------------|
| Main Ad                               | dvanced                                | PCIPnP                 | Boot             | Security       | Exi   | it                                                                                                    |
| Security S                            | Settings                               |                        |                  |                |       | Enable/Disable                                                                                                    |
| Supervison<br>User Passo              | r Password<br>word                     | l :Not Ins<br>:Not Ins | talled<br>talled |                |       | Protection.                                                                                                    |
| Change Suj<br>Change Uso<br>Clear Use | pervisor H<br>er Passwor<br>r Password | Password<br>rd<br>l    |                  |                |       |                                                                                                    |
| Boot Secto<br>RDC Engine              | or Virus I<br>eer Mode                 | Protection             | IDisa<br>IDisa   | bled]<br>bled] |       |                                                                                                    |
| ▶ I/O Into                            | erface Sec                             | curity                 |                  |                |       | <ul> <li>← Select Screen</li> <li>↑↓ Select Item</li> <li>+- Change Option</li> <li>F1 General Help</li> <li>F10 Save and Exit</li> <li>ESC Exit</li> </ul> |
|                                       | v02.67 (0                              | )) Copyr igh           | t 1985-2         | 009, American  | n Meg | atrends, Inc.                                                                                                    |

Pressing function key ALT+F4 when in the Security menu reveals RDC Engineering Mode, which must be enabled before the Chipset submenu on the Advanced menu tab becomes visible and accessible.

<u>Available Options:</u> Disabled, Enable <u>Default setting:</u> Disable

## I/O Interface Security

|                                                                                                  | BIOS SETUP UTILITY                               |                                                                                                    |
|--------------------------------------------------------------------------------------------------|--------------------------------------------------|----------------------------------------------------------------------------------------------------|
|                                                                                                  | Security                                         |                                                                                                    |
| I/O Interface Security                                                                           |                                                  | Options                                                                                                    |
| USB Control 1 Interface<br>USB Control 2 Interface<br>COM1 Port Interface<br>COM2 Port Interface | [Enabled]<br>[Enabled]<br>[Enabled]<br>[Enabled] | Enabled<br>Disabled ★ Select Screen ↑↓ Select Item ★→ Change Option F1 General Help F10 Save and Exit ESC Exit |
| v02.67 (C) Copyri                                                                                | ght 1985-2009, American Me                       | egatrends, Inc.                                                                                                |

#### USB Control 1/2 Interface

If Disabled are selected, the system USB Control will not be able to use a USB device.

Available Options: Disabled, Enabled

Default setting: Enabled

#### COM1/2 Port Interface

If Disabled are selected, the system I/O Control will not be able to use a COM device.

### Available Options: Disabled, Enabled

Default setting: Enable

# **Chapter 5 Driver and Utility**

The enclosed diskette includes FB2413 VGA and LAN driver. To install and configure you FB2413 system, you need to perform the following steps.

# **VGA Drivers**

#### WINDOWS Driver

- 1 To install the VGA driver, insert the CD ROM into the CD ROM device, and enter DRIVER>VGA>Vortex86DX3. If your system is not equipped with a CD ROM device, copy the VGA driver from the CD ROM to a CF.
- 2 Execute M2015\_R5.msi file.
- 3 The screen shows the SETUP type. Press any key to enter the main menu.
- 4 As the setup is completed, the system will generate the message as follows.

Yes, I want to restart my computer now. Installation is done!

No, I will restart my computer later.

System must be restart then complete the installation.

- 5 In the WINDOWS XP, you can find the <DISPLAYL> icon located in the {CONTROL PANEL} group.
- 6 Adjust the <Refresh Rate>, <Cursor Animation>, <Font size>, <Resolution>, and <Big Cursor>.

Note: If user uses Windows XP operation system, need the update Windows XP service pack2 is provide VGA driver.

# **LAN Driver**

- 1 To install the LAN driver, insert the CD ROM into the CD ROM device, and enter DRIVER>LAN>RTL8111H>WINXP. If your system is not equipped with a CD ROM device, copy the LAN driver from the CD ROM to a CF.
- 2 Execute Setup.exe file.

# **BIOS Flash Utility**

In the <UTILITY> directory, there is the BIOSMP.exe file.

- Step 1: Use the BIOSMP -U 2413VXXX.ROM program to update the BIOS setting.
- Step 2: And then refer to the chapter "BIOS Setup", as the steps to modify BIOS.
- Step 3: Now the CPU board's BIOS loaded with are the newest program; user can use it to modify BIOS function in the future, when the BIOS add some functions.

# Watchdog Timer

This section describes how to use the Watchdog Timer 0 and Watchdog Timer 1, including disabled, enabled, and triggers functions.

The FB2413 is equipped with a programmable time-out period watchdog timer. User can use the program to enable the watchdog timer. Once you have enabled the watchdog timer, the program should trigger it every time before it times out. If your program fails to trigger or disable this timer before it times out because of system hang-up, it will generate a reset signal to reset the system or trigger an IRQ signal. The time-out period can be programmed to be 30.5µseconds to 512 seconds.

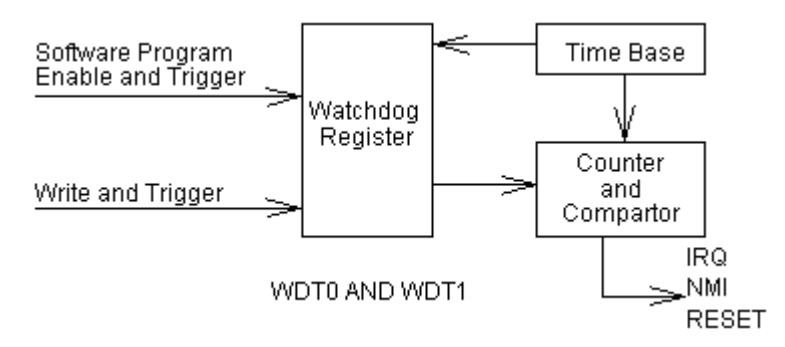

#### Watchdog Timer Setting

The watchdog timer (WDT0 and WDT1) is a circuit that may be used from your program software to detect crashes or hang-ups. The watchdog timer is automatically disabled after reset.

Once you have enabled the watchdog timer, your program must trigger the watchdog timer every time before it times-out. After you trigger the watchdog timer, it will be set to zero and start to count again. If your program fails to trigger the watchdog timer before time-out, it will generate a reset pulse to reset the system or trigger an IRQ signal and NMI to tell your program that the watchdog is times out. To access WDT0 registers the software programmer use the index port 22hh data port 23h and access WDT1 registers, its use IO ports A8h ~ AEh.

# Watchdog timer – WDT0 and WDT1

FFh

|   |         | -    |            |      |            |
|---|---------|------|------------|------|------------|
|   | WDT 0   | 3Bh  | 3Ah        | 39h  |            |
|   | WDT 1   | AAh  | ABh        | ACh  |            |
|   |         | D7D0 | D7D0       | D7D0 |            |
|   |         | Col  | inter [MSB | LSB] |            |
| F | or exam | ple: |            |      | -          |
|   | WDT 0   | 3Bh  | 3Ah        | 39h  |            |
|   | WDT 1   | AAh  | ABh        | ACh  |            |
|   |         | 00h  | 00h        | 01h  | 30.5 µsec  |
|   |         |      |            | 02h  | 61.0µsec   |
|   |         | 00h  | 01h        | 00h  | 7.8 m sec  |
|   |         | 00h  | 02h        | 00h  | 15.6 m sec |
|   |         | 01h  | 00h        | 00h  | 2 sec      |
|   |         | 02h  | 00h        | 00h  | 4 sec      |

FFh

# Select Watchdog Report Signal - WDT0 and WDT1

FFh

512 sec

| WDT 0   |         | 38h                                          |  |  |  |  |
|---------|---------|----------------------------------------------|--|--|--|--|
| WDT 1   |         | A9h                                          |  |  |  |  |
| Bit 7-4 | Watch   | Watchdog timer time out report signal select |  |  |  |  |
|         | 0000    | Reserved                                     |  |  |  |  |
|         | 0001    | IRQ3 selected                                |  |  |  |  |
|         | 0010    | IRQ4 selected                                |  |  |  |  |
|         | 0011    | IRQ5 selected                                |  |  |  |  |
|         | 0100    | IRQ6 selected                                |  |  |  |  |
|         | 0101    | IRQ7 selected                                |  |  |  |  |
|         | 0110    | IRQ9 selected                                |  |  |  |  |
|         | 0111    | IRQ10 selected                               |  |  |  |  |
|         | 1000    | IRQ11 selected                               |  |  |  |  |
|         | 1001    | IRQ12 selected                               |  |  |  |  |
|         | 1010    | IRQ14 selected                               |  |  |  |  |
|         | 1011    | IRQ15 selected                               |  |  |  |  |
|         | 1100    | NMI selected                                 |  |  |  |  |
|         | 1101    | System reset selected                        |  |  |  |  |
|         | 1110    | Reserved                                     |  |  |  |  |
|         | 1111    | Reserved                                     |  |  |  |  |
| Bit 3-0 | Other f | Other function.                              |  |  |  |  |
|         | Please  | Please do not modify these bits.             |  |  |  |  |

# Watchdog Enabled/Disabled - WDT0 and WDT1

| WDT 0   | 37h                              |  |  |
|---------|----------------------------------|--|--|
| WDT 1   | A8h                              |  |  |
| Bit 7   | Reserved.                        |  |  |
| Bit 6   | 0 Disable watchdog timer         |  |  |
|         | 1 Enable watchdog timer          |  |  |
| Bit 5-0 | Other function.                  |  |  |
|         | Please do not modify these bits. |  |  |

**NOTE:** If you program the watchdog to generate IRQ15 signal when it times out, you should initial IRQ15 interrupt vector and enable the second interrupt controller (8259 PIC) in order to enable CPU to process this interrupt. An interrupt service routine is required too. Before you configure the IRQ signals, make sure they are not conflicted with other devices, like Floppy, printer, serial ports, LAN, and PS/2 mouse, etc. Refer to Table 2-2 Interrupt Controller for IRQ reference.

# Timeout Status – WDT0 and WDT1

| WDT 0   |                                                              | 3Ch                                       |  |  |
|---------|--------------------------------------------------------------|-------------------------------------------|--|--|
| WDT 1   |                                                              | ADh                                       |  |  |
| Bit 7   | 0                                                            | 0 Timer timeout not happened - Read only. |  |  |
|         | 1                                                            | Timer timeout happened - Read only.       |  |  |
| Bit 6   | Write this bit "1" to reset watchdog timer (Only for WDT 0.) |                                           |  |  |
| Bit 5-0 | Other function.                                              |                                           |  |  |
|         | Please                                                       | do not modify these bits.                 |  |  |

# Reload Register - WDT1

| WDT 1   | AEh                                                |
|---------|----------------------------------------------------|
| Bit 7-0 | Writer this port to reload Watchdog Timer Counter. |
|         | The read date is unknown.                          |

## Setup Watchdog Timer Step - WDT0 and WDT1

# WDT0 setup Step:

- 1. Unlock Registers by Index 22h and data port 23h.
- 2. Index 37h Set Bit 6 = 0 to disable the watchdog timer 0 (WDT0).
- 3. Write the desired counter value to index 3Bh, 3Ah, and 39h.
- 4. Index 37h Set Bit 6 = 1 to enable the timer, the counter will begin to count up.
- 5. When counter reaches the setting value, the time out will generate signal setting by index 38h bit [7:4].
- 6. BIOS can read index 3Ch Bit 7 to decide whether the Watchdog timeout event will happen or not.

To clear the watchdog timer counter:

1. Index 3Ch set Bit 6 = 0 to disable timer. This will also clear counter at the same time.

;-----

# Watchdog Timer Enabled

To enable the watchdog timer 0 (WDT 0), you have to output a byte of timer factor to the watchdog register whose index address is 22h and data port is 23H. The following is an Assemble program, which demonstrates how to enable the watchdog timer and set the time-out period at 4 seconds.

; Unlock Configuration Register

| ·                                           |                                                        |                                   |
|---------------------------------------------|--------------------------------------------------------|-----------------------------------|
| Mov<br>Mov<br>Out<br>Mov<br>Mov<br>Out      | dx,22h<br>al,13h<br>dx,al<br>dx,23h<br>al,c5h<br>dx,al | ; Enter to extended function mode |
| ,<br>; Enable                               | ed Watch dog                                           |                                   |
| ,<br>Mov<br>Mov<br>Out<br>Mov<br>Mov<br>Out | al,37h<br>dx,22h<br>dx,al<br>al,40h<br>dx,23h<br>dx,al | ;Index 37 Bit 6 set 1             |
| ; Lock C                                    | Configuration Re                                       | egister                           |
| Mov<br>Mov<br>Out<br>Mov<br>Mov<br>Out      | dx,22h<br>al,13h<br>dx,al<br>dx,23h<br>al,00h<br>dx,al | ;Exit the extended function mode  |

#### Watchdog Timer Trigger

After you enable the watchdog timer, your program must write the same factor as enabling to the watchdog register at least once every time-out period to its previous setting. You can change the time-out period by writing another timer factor to the watchdog register at any time, and you must trigger the watchdog before the new time-out period in next trigger.

| ·                                              |                                                                  |                                |
|------------------------------------------------|------------------------------------------------------------------|--------------------------------|
| ,<br>; Timer                                   | Counter                                                          |                                |
| ,<br>Mov<br>Mov<br>Out                         | al,02h<br>dx,3bh<br>dx,al                                        | ;Index 3bh set 02h =4 sec      |
| ; Syster                                       | m Reset or Int                                                   | terrupt                        |
| Mov<br>Mov<br>Out<br>;Mov<br>Mov<br>Mov<br>Out | al,38h<br>dx,22h<br>dx,al<br>al,50h<br>al,d0h<br>dx,23h<br>dx,al | ;Trigger IRQ7<br>;System Reset |
| ; Trigge                                       | er (Reset) Wa                                                    | tchdog Timer                   |
| Mov<br>Mov<br>In<br>Or<br>Mov<br>Out           | al,3ch<br>dx,22h<br>dx,al<br>al,40h<br>dx,23h<br>dx,al           | ;Trigger Watchdog              |

#### Watchdog Timer Disabled

To disable the watchdog timer, simply write a 00H to the watchdog register.

;-----; Disabled Watchdog

| ;   |        |                       |
|-----|--------|-----------------------|
| Mov | al,37h |                       |
| Mov | dx,22h |                       |
| Out | dx,al  |                       |
| Mov | al,00h | ;Index 37 Bit 6 set 0 |
| Mov | dx,23h |                       |
| Out | dx,al  |                       |

#### WDT1 setup Step:

- 1. Write time into register AAh-ACh.
- 2. Select signal from register A9h.
- 3. Set register A8h bit 8 to enable WDT1.

To clear the watchdog timer counter:

1. Write any value to register A7H

#### Watchdog Timer Enabled

To enable the watchdog timer 1 (WDT 1), you have to output a byte of timer factor to the watchdog ports address is A8h. The following is an Assemble program, which demonstrates how to enable the watchdog timer 1 and set the time-out period at 4 seconds.

;-----; Enabled Watch dog

| ;   |        |                          |
|-----|--------|--------------------------|
| Mov | al,40h |                          |
| Mov | dx,a8h | ;IO port A8h Bit 6 set 1 |
| Out | dx,al  |                          |

#### Watchdog Timer Trigger

| •                              |                                     |                                                                               |
|--------------------------------|-------------------------------------|-------------------------------------------------------------------------------|
| ,<br>; Timer                   | Counter                             |                                                                               |
| Mov<br>Mov<br>Out              | al,02h<br>dx,aah<br>dx,al           | ; IO port AAh set 02h = 4 sec                                                 |
| ; Interro                      | upt or System                       | Reset                                                                         |
| ,<br>Mov<br>;Mov<br>Mov<br>Out | al,50h<br>al,d0h<br>dx,a9h<br>dx,al | ;Trigger IRQ7<br>;System Reset<br>; IO port A9h Select Int, Reset, NMI signal |
| ; Trigge                       | er (Reset) Wat                      | tchdog Timer                                                                  |
| ,<br>Or<br>Mov<br>Out          | al,40h<br>dx,aeh<br>dx,al           | ; IO port AEh Trigger Watchdog                                                |

# Watchdog Timer Disabled

To disable the watchdog timer, simply write a 00H to the watchdog register.

; Disabled Watchdog

| al,40h | ; IO port A8h disabled Watchdog |
|--------|---------------------------------|
| dx,a8h |                                 |
| dx,al  |                                 |
|        | al,40h<br>dx,a8h<br>dx,al       |

# **Chapter 6 Technical Reference**

This section outlines the errors that may occur when you operate the system, and also gives you the suggestions on solving the problems.

Topic include:

- □ Trouble Shooting for Post Beep & Error Messages
- Technical Reference

# **Trouble Shooting for Post Beep and Error Messages**

The following information informs the Post Beep & error messages. Please adjust your systems according to the messages below. Make sure all the components and connectors are in proper position and firmly attached. If the errors still exist, please contact with your distributor for maintenance.

#### POST BEEP

Currently there are two kinds of beep codes in BIOS setup.

- One indicates that a video error has occurred and the BIOS cannot initialize the video screen to display any additional information. This beep code consists of a single long beep followed by three short beeps.
- The other indicates that an error has occurred in your DRAM. This beep code consists of a constant single long beep.

#### Error Message

#### CMOS BATTERY FAILURE

When the CMOS battery is out of work or has run out, the user has to replace it with a new battery.

### CMOS CHECKSUM ERROR

This error informs that the CMOS has corrupted. When the battery runs weak, this situation might happen. Please check the battery and change a new one when necessary.

## DISK BOOT FAILURE

When you can't find the boot device, insert a system disk into Drive A and press < Enter >. Make sure both the controller and cables are all in proper positions, and also make sure the disk is formatted. Then reboot the system.

### DISKETTE DRIVES OR TYPES MISMATCH ERROR

When the diskette drive type is different from CMOS, please run setup or configure the drive again.

### ERROR ENCOUNTERED INITIALIZING HARD DRIVE

When you can't initializes the hard drive, ensure the following things:

- 1. The adapter is installed correctly
- 2. All cables are correctly and firmly attached
- 3. The correct hard drive type is selected in BIOS Setup

# ERROR INITIALIZING HARD DISK CONTROLLER

When this error occurs, ensure the following things:

- 1. The cord is exactly installed in the bus.
- 2. The correct hard drive type is selected in BIOS Setup
- 3. Whether all of the jumpers are set correctly in the hard drive

# KEYBOARD ERROR OR NO KEYBOARD PRESENT

When this situation happens, please check keyboard attachment and no keys being pressed during the boot. If you are purposely configuring the system without a keyboard, set the error halt condition in BIOS Setup to HALT ON ALL, BUT KEYBOARD. This will cause the BIOS to ignore the missing keyboard and continue the boot procedure.

#### MEMORY ADDRESS ERROR

When the memory address indicates error, you can use this location along with the memory map for your system to find and replace the bad memory chips.

### MEMORY SIZE HAS CHANGED

Memory has been added or removed since last boot. In EISA mode, use Configuration Utility to re-configure the memory configuration. In ISA mode enter BIOS Setup and enter the new memory size in the memory fields.

### MEMORY VERIFYING ERROR

It indicates an error verifying a value is already written to memory. Use the location along with your system's memory map to locate the bad chip.

### OFFENDING ADDRESS MISSING

This message is used in connection with the I/O CHANNEL CHECK and RAM PARITY ERROR messages when the segment that has caused the problem cannot be isolated.

#### **REBOOT ERROR**

When this error occurs that requires you to reboot. Press any key and the system will reboot.

### SYSTEM HALTED

Indicates the present boot attempt has been aborted and the system must be rebooted. Press and hold down the CTRL and ALT keys and press DEL.

# **Technical Reference**

#### Physical and Environmental

Temperature: Operating 0°C ~ 60°C

Relative humidity 5 % to 95 % non-condensing

#### Real-Time Clock and Non-Volatile RAM

The FB2413 contains a real-time clock compartment that maintains the date and time in addition to storing configuration information about the computer system. It contains 14 bytes of clock and control registers and 114 bytes of general purpose RAM. Because of the use of CMOS technology, it consumes very little power and can be maintained for long periods of time using an internal Lithium battery. The contents of each byte in the CMOS RAM are listed below:

| Address | Description                             |
|---------|-----------------------------------------|
| 00      | Seconds                                 |
| 01      | Second alarm                            |
| 02      | Minutes                                 |
| 03      | Minute alarm                            |
| 04      | Hours                                   |
| 05      | Hour alarm                              |
| 06      | Day of week                             |
| 07      | Date of month                           |
| 08      | Month                                   |
| 09      | Year                                    |
| 0A      | Status register A                       |
| OB      | Status register B                       |
| 0C      | Status register C                       |
| 0D      | Status register D                       |
| OE      | Diagnostic status byte                  |
| OF      | Shutdown status byte                    |
| 10      | Diskette drive type byte, drive A and B |
| 11      | Fixed disk type byte, drive C           |

| Address | Description                             |
|---------|-----------------------------------------|
| 12      | Fixed disk type byte, drive D           |
| 13      | Reserved                                |
| 14      | Equipment byte                          |
| 15      | Low base memory byte                    |
| 16      | High base memory byte                   |
| 17      | Low expansion memory byte               |
| 18      | High expansion memory byte              |
| 19-2D   | Reserved                                |
| 2E-2F   | 2-byte CMOS checksum                    |
| 30      | Low actual expansion memory byte        |
| 31      | High actual expansion memory byte       |
| 32      | Date century byte                       |
| 33      | Information flags (set during power on) |
| 34-7F   | Reserved for system BIOS                |

| Register  | Description                                                      |       |                                   |
|-----------|------------------------------------------------------------------|-------|-----------------------------------|
| 00h -10h  | Standard AT-compatible RTC and Status and Status Register data   |       |                                   |
|           | definitions                                                      |       |                                   |
| 11h – 13h | Varies                                                           |       |                                   |
| 14h       | Equip                                                            | ment  |                                   |
|           | Bits                                                             | 7-6   | Number of Floppy Drives           |
|           |                                                                  | 00    | 1 Drive                           |
|           |                                                                  | 01    | 2 Drives                          |
|           | Bits                                                             | 5-4   | Monitor Type                      |
|           |                                                                  | 00    | Not CGA or MDA 01 40x25 CGA       |
|           |                                                                  | 01    | 2 Drives 80x25 CGA                |
|           | Bits                                                             | 3     | Display Enabled                   |
|           |                                                                  | 0     | Disabled                          |
|           |                                                                  | 1     | Enabled                           |
|           | Bit                                                              | 2     | Keyboard Enabled                  |
|           |                                                                  | 00    | Not CGA or MDA UT 40x25 CGA       |
|           | D:1                                                              |       | 2 Drives 80x25 CGA                |
|           | BIT                                                              |       | Math Coprocessor Installed        |
|           |                                                                  | 0     | Absent                            |
|           | D:+                                                              | 0     | Fleseni<br>Eleppy Drive Installed |
|           | DII                                                              | 0     | Disabled                          |
|           |                                                                  | 1     | Englied                           |
|           |                                                                  | I     | LINDIEG                           |
| 15h       | Base                                                             | Memor | y (in 1KB increments), Low Byte   |
| 16h       | Base Memory (in 1KB increments), High Byte                       |       |                                   |
| 17h       | IBM-compatible memory (in 1KB increments), Low Byte              |       |                                   |
| 18h       | IBM-compatible memory (in 1KB increments), High Byte (max 15 MB) |       |                                   |
| 19h-2Dh   | Varies                                                           |       |                                   |
| 2Eh       | Standard CMOS RAM checksum, high byte                            |       |                                   |
| 2Fh       | Standard CMOS RAM checksum, low byte                             |       |                                   |
| 30h       | IBM-compatible Extended Memory, Low Byte (POST) in KB            |       |                                   |
| 31h       | IBM-compatible Extended Memory, High Byte (POST) in KB           |       |                                   |
| 32h       | Century Byte                                                     |       |                                   |
| 33h       | Reserved. Do not use                                             |       |                                   |
| 34h       | Reserved. Do not use                                             |       |                                   |
| 35h       | Low byte of extended memory (POST) in 64 KB                      |       |                                   |
| 36h       | High byte of extended memory (POST) in 64 KB                     |       |                                   |
| 37h-3Dh   | Varies                                                           |       |                                   |
| 3Eh       | Extended CMOS Checksum, Low Byte (including 34h-3Dh)             |       |                                   |
| 3Fh       | Extended CMOS Checksum, High Byte (including 34h-3Dh)            |       |                                   |

# CMOS RAM Map

# I/O Port Address Map

Each peripheral device in the system is assigned a set of I/O port addresses, which also becomes the identity of the device. There is a total of 1K-port address space available. The following table lists the I/O port addresses used on the Industrial CPU Card.

| Address     | Device Description                 |
|-------------|------------------------------------|
| 000h - 00Fh | DMA Controller #1                  |
| 020h-021h   | Interrupt Controller #1            |
| 022h – 023h | WDT 0 Control Register             |
| 040h - 05Fh | Timer Controller                   |
| 060h - 064h | Keyboard Controller                |
| 070h - 073h | Real Time Clock, NMI               |
| 080h - 09Fh | DMA Page Register                  |
| 0A0h – 0AFh | Interrupt Controller #2            |
| 0A8h – 0AEh | WTD1 Control Ports                 |
| 0C0h - 0DFh | DMA Controller #2                  |
| 0F0h        | Clear Math Coprocessor Busy Signal |
| 0F1h        | Reset Math Coprocessor             |
| 1F0h - 1F7h | IDE Interface                      |
| 290h – 297h | System Chipset                     |
| 2F8h - 2FFh | Serial Port #2(COM2)               |
| 2B0 - 2DF   | Graphics adapter Controller        |
| 3C0 - 3CF   | EGA adapter                        |
| 3D0 - 3DF   | CGA adapter                        |
| 3F8h - 3FFh | Serial Port #1(COM1)               |
## □ Interrupt Request Lines (IRQ)

There are a total of 15 IRQ lines available on the Industrial CPU Card. Peripheral devices use interrupt request lines to notify CPU for the service required. The following table shows the IRQ used by the devices on the Industrial CPU Card.

| Level | Function                  |
|-------|---------------------------|
| IRQ0  | System Timer Output       |
| IRQ1  | Keyboard                  |
| IRQ2  | Interrupt Cascade         |
| IRQ3  | Serial Port #2            |
| IRQ4  | Serial Port #1            |
| IRQ5  | - Reserved -              |
| IRQ6  | USB#O -                   |
| IRQ7  | VGA                       |
| IRQ8  | Real Time Clock           |
| IRQ9  | - Reserved -              |
| IRQ10 | USB#1, LAN #1, - System - |
| IRQ11 | - System -                |
| IRQ12 | PS2 Mouse                 |
| IRQ13 | FPU                       |
| IRQ14 | Primary IDE (CF)          |
| IRQ15 | - Reserved -              |

#### Serial Ports

The ACEs (Asynchronous Communication Elements ACE1 to ACE2) are used to convert parallel data to a serial format on the transmit side and convert serial data to parallel on the receiver side. The serial format, in order of transmission and reception, is a start bit, followed by five to eight data bits, a parity bit (if programmed) and one, one and half (five-bit format only) or two stop bits. The ACEs are capable of handling divisors of 1 to 65535, and produce a 16x clock for driving the internal transmitter logic.

Provisions are also included to use this 16x clock to drive the receiver logic. Also included in the ACE a completed MODEM control capability, and a processor interrupt system that may be software tailored to the computing time required to handle the communications link.

| DLAB | Port Address | Register                               |
|------|--------------|----------------------------------------|
| 0    | Base + 0     | Receiver buffer (read)                 |
|      |              | Transmitter holding register (write)   |
| 0    | Base + 1     | Interrupt enable                       |
| Х    | Base + 2     | Interrupt identification (read only)   |
| Х    | Base + 3     | Line control                           |
| х    | Base + 4     | MODEM control                          |
| Х    | Base + 5     | Line status                            |
| х    | Base + 6     | MODEM status                           |
| Х    | Base + 7     | Scratched register                     |
| 1    | Base + 0     | Divisor latch (least significant byte) |
| 1    | Base + 1     | Divisor latch (most significant byte)  |

The following table is a summary of each ACE accessible register

#### Receiver Buffer Register (RBR)

Bit 0-7: Received data byte (Read Only)

#### Transmitter Holding Register (THR)

Bit 0-7: Transmitter holding data byte (Write Only)

### Interrupt Enable Register (IER)

Bit 0: Enable Received Data Available Interrupt (ERBFI)

- Bit 1: Enable Transmitter Holding Empty Interrupt (ETBEI)
- Bit 2: Enable Receiver Line Status Interrupt (ELSI)
- Bit 3: Enable MODEM Status Interrupt (EDSSI)
- Bit 4: Must be 0
- Bit 5: Must be 0
- Bit 6: Must be 0
- Bit 7: Must be 0

#### Interrupt Identification Register (IIR)

- Bit 0: "0" if Interrupt Pending
- Bit 1: Interrupt ID Bit 0
- Bit 2: Interrupt ID Bit 1
- Bit 3: Must be 0
- Bit 4: Must be 0
- Bit 5: Must be 0
- Bit 6: Must be 0
- Bit 7: Must be 0

#### Line Control Register (LCR)

Bit 0: Word Length Select Bit 0 (WLSO)

| WLS1 | WLS0 | Word Length |
|------|------|-------------|
| 0    | 0    | 5 Bits      |
| 0    | 1    | 6 Bits      |
| 1    | 0    | 7 Bits      |
| 1    | 1    | 8 Bits      |

Bit 1: Word Length Select Bit 1 (WLS1)

Bit 2: Number of Stop Bit (STB)

Bit 3: Parity Enable (PEN)

Bit 4: Even Parity Select (EPS)

- Bit 5: Stick Parity
- Bit 6: Set Break
- Bit 7: Divisor Latch Access Bit (DLAB)

#### MODEM Control Register (MCR)

Bit 0: Data Terminal Ready (DTR)

- Bit 1: Request to Send (RTS)
- Bit 2: Out 1 (OUT 1)
- Bit 3: Out 2 (OUT 2)
- Bit 4: Loop
- Bit 5: Must be 0
- Bit 6: Must be 0
- Bit 7: Must be 0

#### Line Status Register (LSR)

- Bit 0: Data Ready (DR)
- Bit 1: Overrun Error (OR)
- Bit 2: Parity Error (PE)
- Bit 3: Framing Error (FE)
- Bit 4: Break Interrupt (BI)
- Bit 5: Transmitter Holding Register Empty (THRE)
- Bit 6: Transmitter Shift Register Empty (TSRE)

Bit 7: Must be 0

#### MODEM Status Register (MSR)

- Bit 0: Delta Clear to Send (DCTS)
- Bit 1: Delta Data Set Ready (DDSR)
- Bit 2: Training Edge Ring Indicator (TERI)
- Bit 3: Delta Receive Line Signal Detect (DSLSD)

- Bit 4: Clear to Send (CTS)
- Bit 5: Data Set Ready (DSR)
- Bit 6: Ring Indicator (RI)
- Bit 7: Received Line Signal Detect (RSLD)

| $\triangleright$ | Divisor Latch | (LS, | MS) |  |
|------------------|---------------|------|-----|--|
|------------------|---------------|------|-----|--|

|        | LS    | MS     |
|--------|-------|--------|
| Bit O: | Bit O | Bit 8  |
| Bit 1: | Bit 1 | Bit 9  |
| Bit 2: | Bit 2 | Bit 10 |
| Bit 3: | Bit 3 | Bit 11 |
| Bit 4: | Bit 4 | Bit 12 |
| Bit 5: | Bit 5 | Bit 13 |
| Bit 6: | Bit 6 | Bit 14 |
| Bit 7: | Bit 7 | Bit 15 |

| Desired Baud<br>Rate | Divisor Used to Generate 16x<br>Clock |
|----------------------|---------------------------------------|
| 300                  | 384                                   |
| 600                  | 192                                   |
| 1200                 | 96                                    |
| 1800                 | 64                                    |
| 2400                 | 48                                    |
| 3600                 | 32                                    |
| 4800                 | 24                                    |
| 9600                 | 12                                    |
| 14400                | 8                                     |
| 19200                | 6                                     |
| 28800                | 4                                     |
| 38400                | 3                                     |
| 57600                | 2                                     |
| 115200               | 1                                     |

# Appendix

# Dimension

> Top Side

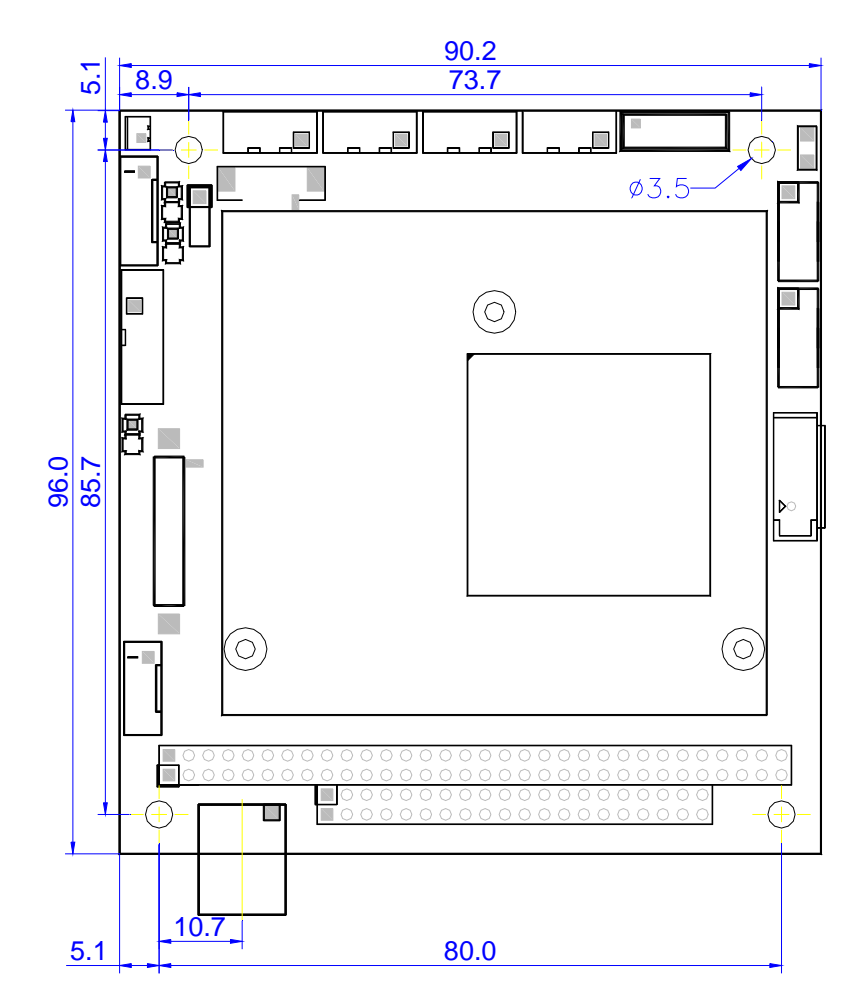

> Solder Side

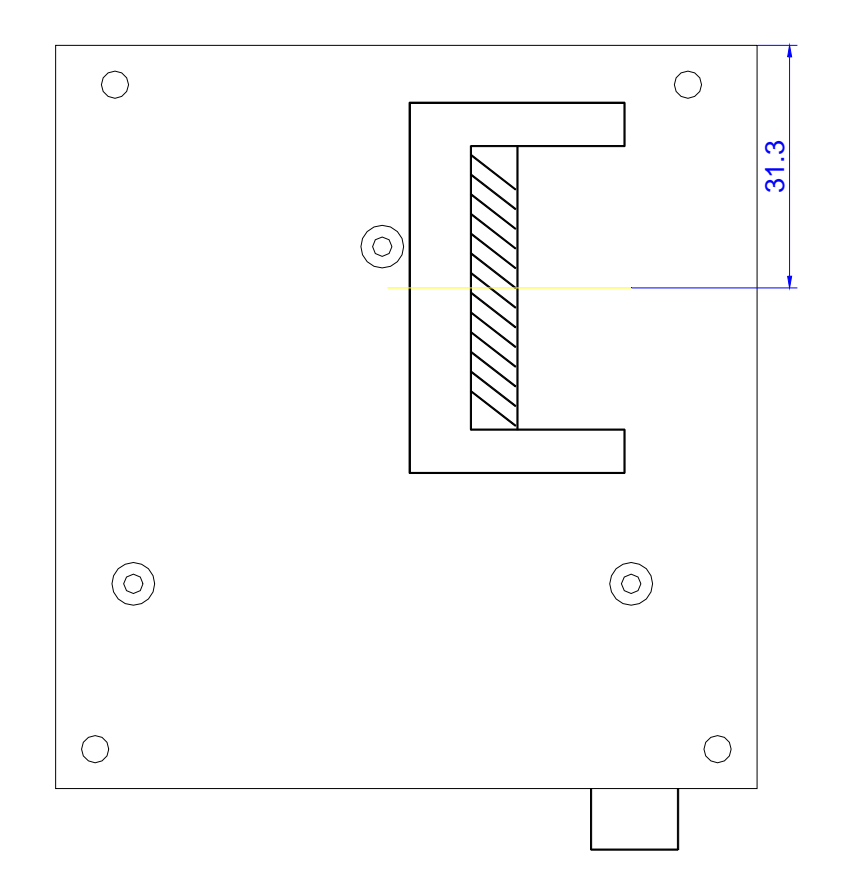